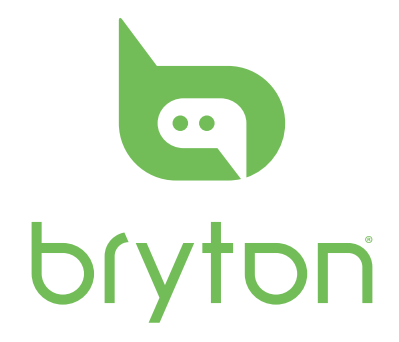

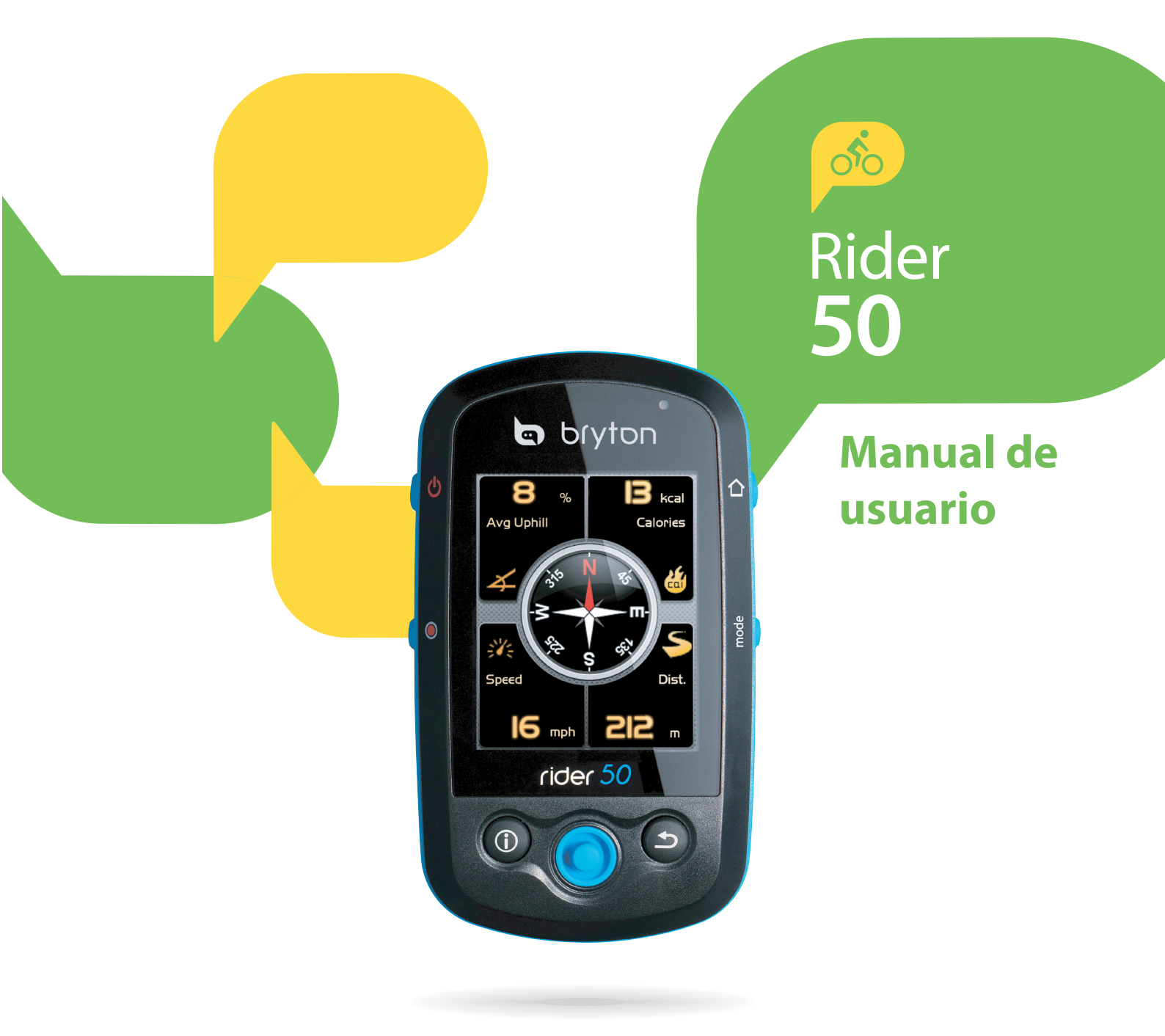

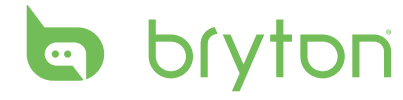

# Índice

| Primeros pasos5                                                           |
|---------------------------------------------------------------------------|
| Su Rider 505                                                              |
| Restablezca el Rider 506                                                  |
| Accesorios6                                                               |
| Iconos de estado6                                                         |
| Buscar e ir 8                                                             |
| Navegar trayectos desde el                                                |
| Historial8                                                                |
| Navegue trayectos desde Viaje                                             |
| planificado8                                                              |
| Buscar ubicación9                                                         |
| Buscar PDI                                                                |
| Introduzca el Nombre de una ubicación<br>usando el Teclado en pantalla 10 |
| Seleccione una Categoría                                                  |
| Buscar ubicación11                                                        |
| Mis Favoritos12                                                           |
| Detener navegación13                                                      |
| Grabación de datos13                                                      |
| Historial13                                                               |
| Usar el mapa14                                                            |
|                                                                           |
| Entrenamiento16                                                           |
| Entrenamiento                                                             |
| Entrenamiento                                                             |
| Entrenamiento                                                             |
| Entrenamiento                                                             |
| Entrenamiento                                                             |
| Entrenamiento                                                             |
| Entrenamiento                                                             |
| Entrenamiento                                                             |

| Mi sesión de ejercicios                                                  | .20      |
|--------------------------------------------------------------------------|----------|
| Sesiones de ejercicios de                                                |          |
| prueba                                                                   | .21      |
| Detener entrenamiento                                                    | .22      |
| Podómetro                                                                | 23       |
| Configuración                                                            | 24       |
| Vista de tabla                                                           | .24      |
| Página de información / Página de<br>altura / Página de mapa / Página de | 2.4      |
| Companero virtual                                                        | 24       |
|                                                                          | 25       |
| Sensores                                                                 | . 20     |
| Brujula                                                                  | 26       |
| Calibración de la brujula                                                | 26       |
| Frequencia cardíaca                                                      | 27<br>27 |
| Velocidad                                                                | 27       |
| Velocidad/Ritmo                                                          | 28       |
| Potencia                                                                 | 28       |
| Detectar autom                                                           | 29       |
| Cambiar configuración de                                                 |          |
| altitud                                                                  | . 29     |
| Altitud actual                                                           | 29       |
| Otra Posición de altitud                                                 | 30       |
| Cambiar configuración del                                                |          |
| sistema                                                                  | .30      |
| Retroilum. Desactivada                                                   | 30       |
| Brillo                                                                   | 31       |
| Idioma                                                                   | 31       |
| Formato de fecha                                                         | 31       |
| Formato de hora                                                          | 32       |
| Formato de las unidades                                                  | 32       |
| Modificar Fecha y Hora                                                   | .33      |
| Alerta                                                                   | .33      |

| Ritmo                          | 34 |
|--------------------------------|----|
| Distancia                      | 34 |
| Velocidad                      | 34 |
| Tiempo                         | 35 |
| Frecuencia cardíaca            | 35 |
| Ver Estado GPS                 | 36 |
| Personalizar Perfil de usuario | 36 |
| Personalizar Perfil de         |    |
| bicicleta                      | 37 |
| Cambiar Configuración de       |    |
| mapa                           | 37 |

## Administración de datos 38

| <b>Cargar ficher</b> | os3 | 8 |
|----------------------|-----|---|
|----------------------|-----|---|

| Introduzca una tarejeta microSD    |    |
|------------------------------------|----|
| (opcional)                         | 38 |
| Conecte el cable USB               | 38 |
| Transfiera ficheros a su ordenador | 38 |
|                                    |    |

### Transfiera ficheros a otro

| Rider 50         | 38 |
|------------------|----|
| Transferir datos |    |
| Recibir datos    |    |

Cronómetro...... 40

| Cuenta atrás | 40 |
|--------------|----|
| Temporizador | 41 |

Apéndice ...... 42

| Especificaciones4                       | ł2             |
|-----------------------------------------|----------------|
| Información de la batería4              | ł3             |
| Tamaño y circunferencia de la<br>rueda4 | 14             |
| Zonas de frecuencias<br>cardiacas4      | <del>1</del> 5 |
| Cuidado básico para su<br>Rider 504     | <del>1</del> 5 |

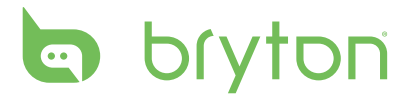

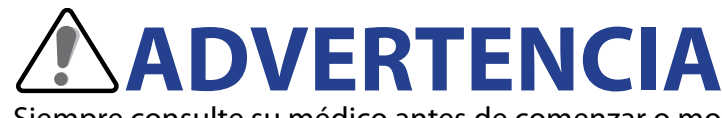

Siempre consulte su médico antes de comenzar o modificar cualquier programa de entrenamiento. Lea los detalles en la Guía de información sobre garantía y seguridad incluida en el empaque.

# **Registro del producto**

Ayúdenos a suministrarle un mejor soporte al rellenar el registro de su dispositivo a través de Bryton Bridge.

Visite http://support.brytonsport.com para más información.

# **Software Bryton**

Visite http://brytonsport.com y descargue el software gratis para cargar su perfil personal, los trayectos y para analizar sus datos en la web.

# **Primeros pasos**

Esta sección lo guiará en cuanto a las preparaciones básicas antes de comenzar a usar su Rider 50.

# Su Rider 50

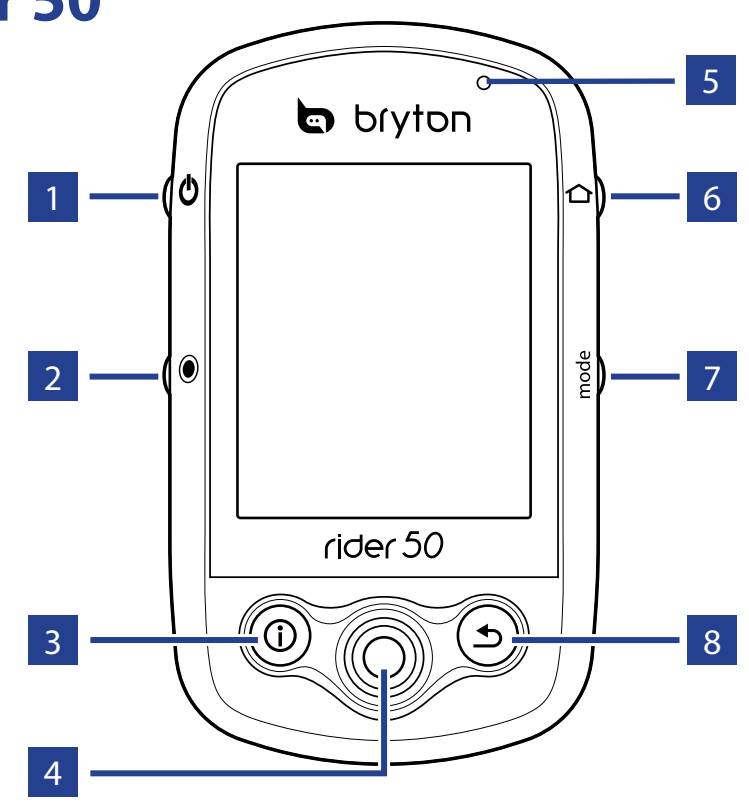

#### 1 Alimentación 🖒

- Pulse y mantenga pulsado para encender o apagar el Rider 50.
- Pulse brevemente para encender o apagar la retroiluminación.

#### 2 Inicio / Detener 🖲

- En el modo entrenar o en el modo dirección, pulse y mantenga pulsado
   para detener la escritura del registro.
- En ciclismo libre, pulse 

   para iniciar la grabación. Pulse y mantenga pulsado 

   para detener la grabación.

#### **3** Información

 Pulse para visualizar información sobre la Lista de mensajes, Vista general entr. (Se visualiza una vez se inicia un entrenamiento), Vista general de pasos (Se visualiza una vez se activa el Podómetro), o Información de vueltas (Se visualiza una vez de inicia un Entrenamiento con vueltas).

#### 4 Navegador de 5 vías / Aceptar

- Moverse hacia arriba/abajo para desplazarse a través de la lista, moverse a la derecha hacia la siguiente página; moverse a la izquierda de regreso a la página anterior. Pulse el centro para confirmar la selección.
- En la página del mapa, mueva el cursor a través del navegador de 5 vías hasta la ubicación que usted desea guardar, pulse ① para guardar el Punto de interés (PDI). Muévase hacia arriba/abajo/izquierda/derecha para visualizar el mapa. Pulse el centro para invocar la barra de zoom in/out. Púlselo nuevamente para cancelar.

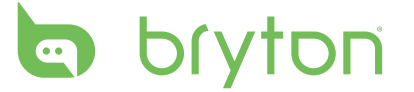

#### 5 Indicador LED

• El color rojo indica que se está cargando; el verde, que está completamente cargado.

#### 🧕 Menú 🏠

- Pulse para abrir el menú.
- Pulse y mantenga pulsado para calibrar el barómetro.

#### 7 Modo mode

 Pulse para cambiar los modos: Tabla, Mapa y Compañero virtual (Se visualizan una vez iniciado el entrenamiento).  Para cambiar rápidamente la información que se visualiza en una tabla, usted puede resaltar la tabla al mover el navegador de 5 vías y entrar a la misma para seleccionar un nuevo elemento a visualizar.

#### 🛽 8 Atrás ᠫ

- En la Página de mapas, pulse D para volver a centrar la posición del cursor en la vista de tabla.
- En otras páginas, pulse para regresar a la página anterior o para cancelar una operación.

# **Restablezca el Rider 50**

Para restablecer el Rider 50, pulse y mantenga pulsado 😃 y 🖲 por cinco segundos.

## Accesorios

El Rider 50 viene con los siguientes accesorios:

- Adaptador de alimentación
- Conector(es)

Elementos opcionales:

- Cable USB
- Soporte para bicicleta
- Sensor de velocidad y cadencia
- Correa para medir la frecuencia cardiaca
- Tarjeta microSD

# lconos de estado

| lcono               | Descripción                               |  |
|---------------------|-------------------------------------------|--|
| Bicicleta en uso    |                                           |  |
| 100                 | Bicicleta 1                               |  |
| 375                 | Bicicleta 2                               |  |
| Estado de señal GPS |                                           |  |
| Ş                   | No hay señal<br>(posición no establecida) |  |
| ×                   | Señal débil                               |  |
| Ę                   | Señal fuerte                              |  |

| lcono                  | Descripción                             |  |
|------------------------|-----------------------------------------|--|
| Estado de alimentación |                                         |  |
|                        | Carga completa                          |  |
|                        | Carga media                             |  |
| D                      | Carga baja                              |  |
| •                      | Sensor de frecuencia cardiaca<br>activo |  |
| Ø                      | Sensor de ritmo activo                  |  |
|                        | Medidor de potencia activo              |  |

| lcono      | Descripción                       |
|------------|-----------------------------------|
| $\bigcirc$ | Notificación de mensaje nuevo     |
| B          | Plan de entrenamiento en<br>curso |
|            | Escribiendo en registro           |

**NOTA:** Plan de entrenamiento, Escritura en registro y Mensaje nuevo sólo se visualizan cuando están en curso.

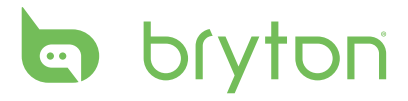

# Buscar e ir

Con la función Buscar e ir, usted puede navegar en recorridos guardados en el Historial, Viaje planificado, y Mi lista de PDIs. Usted también puede encontrar sus puntos de interés o un lugar al introducir el nombre, la dirección o la coordenada de la ubicación.

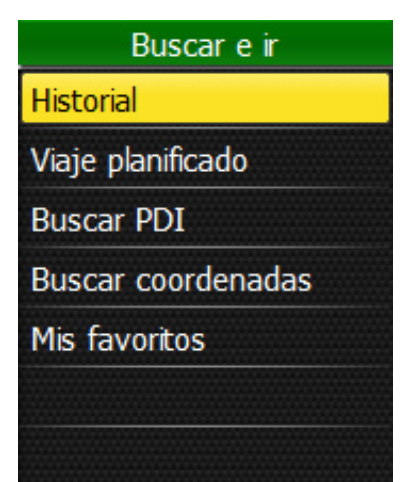

- Pulse el botón del Menú 1 para abrir el menú.
- 2. Use el navegador de 5 vías para seleccionar **Buscar e ir**.
  - Mueva el navegador de 5 vías hacia arriba/abajo para seleccionar el elemento.
  - Pulse el centro para confirmar.

## Navegar trayectos desde el Historial

Usted puede navegar cualquier viaje guardado en el historial de su Rider 50.

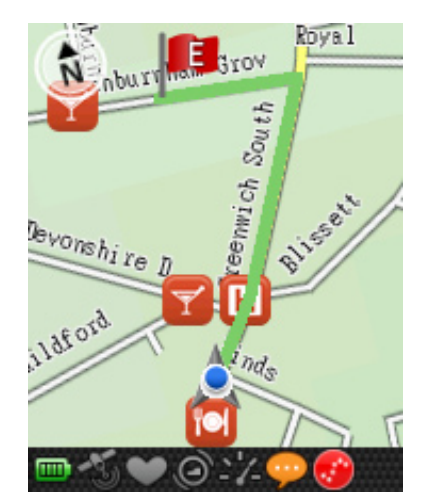

- 1. En el menú Buscar e ir, use el navegador de 5 vías para seleccionar **Historial**.
- 2. Seleccione un recorrido de la lista.
- 3. Resalte y pulse el centro del navegador de 5 vías para iniciar la navegación.
- 4. Una línea punteada rosada (trayecto) aparecerá en el mapa y le mostrará la dirección hacia su destino.

## Navegue trayectos desde Viaje planificado

Usted puede navegar un recorrido cargado en su Rider 50 desde la aplicación Bryton Bridge.

- 1. Prepare y descargue su viaje a través de brytonsport.com y de la aplicación Bryton Bridge.
- 2. Conecte su Rider 50 al ordenador usando el cable USB.
- 3. Siga las instrucciones que aparecen en la pantalla para transferir los datos a su Rider 50.
- 4. Pulse el botón 🏠 del Menú.
- 5. Use el navegador de 5 vías para seleccionar **Buscar e ir > Viaje planificado**.
- 6. Seleccione un recorrido de la lista y pulse el centro del navegador de 5 vías para confirmar. Muestra los detalles del recorrido.
- 8 Buscar e ir

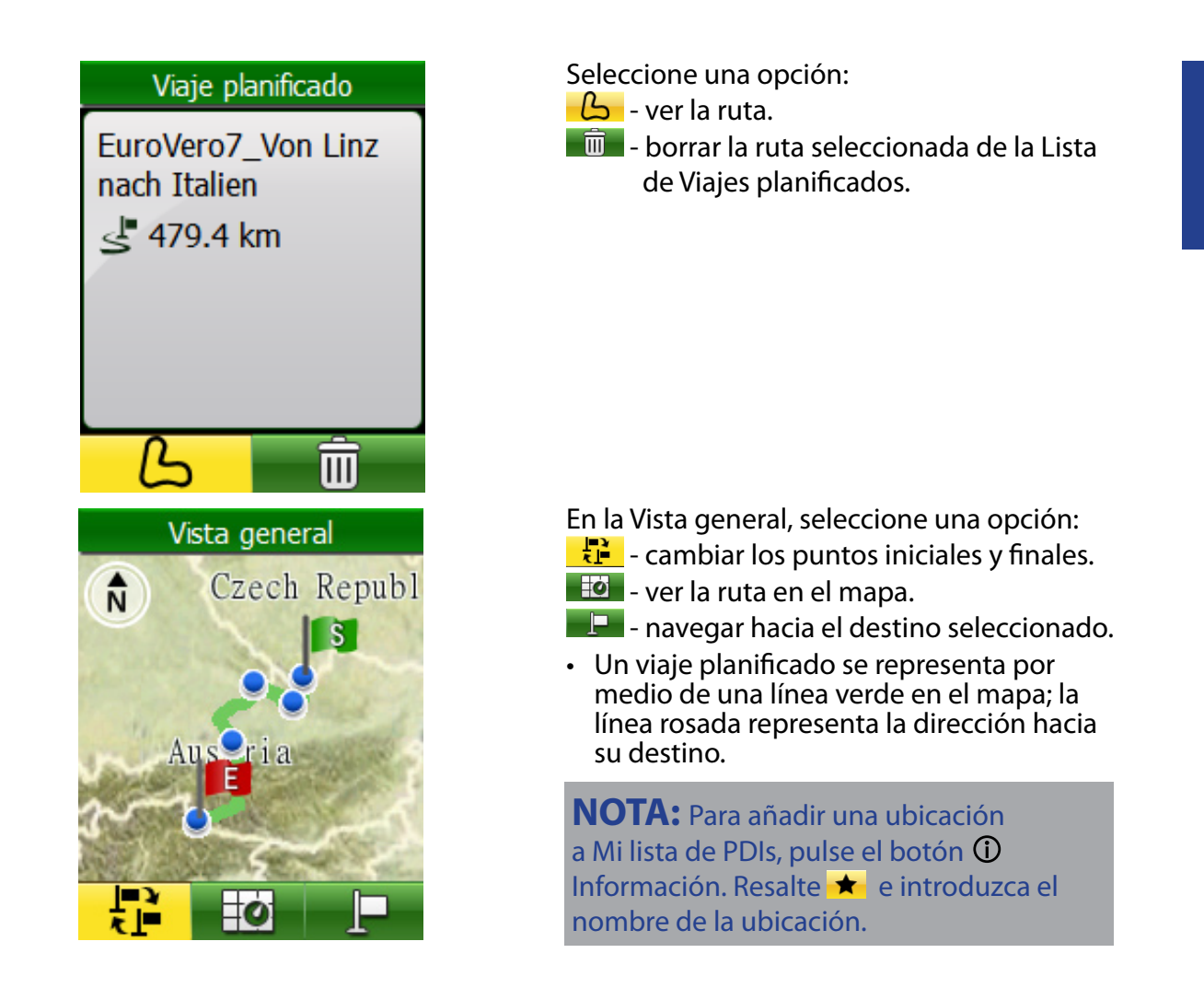

# **Buscar ubicación**

Usted puede buscar puntos de interés desdde los puntos ref. (ubicación) guardados y las búsquedas recientes en sus Favoritos. Usted también puede buscar ciertos lugares al introducir la dirección de los mismos.

## Buscar PDI

| Buscar PDI   |       |
|--------------|-------|
| Nombre:      |       |
| Categoría:   | Todos |
| Q Buscar PDI |       |
|              |       |

- En el menú Buscar e ir, use el navegador de 5 vías para seleccionar Buscar > Buscar PDI.
- 2. Introduzca un nombre y seleccione una categoría.
- Para iniciar la búsqueda, use el navegador de 5 vías para resaltar y pulse el centro del navegador de 5 vías para confirmar.

# bryton

## Introduzca el Nombre de una ubicación usando el Teclado en pantalla

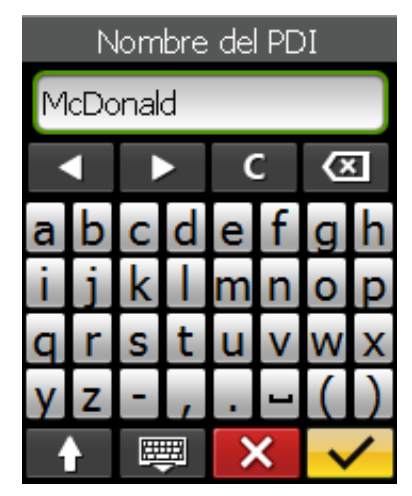

## Seleccione una Categoría

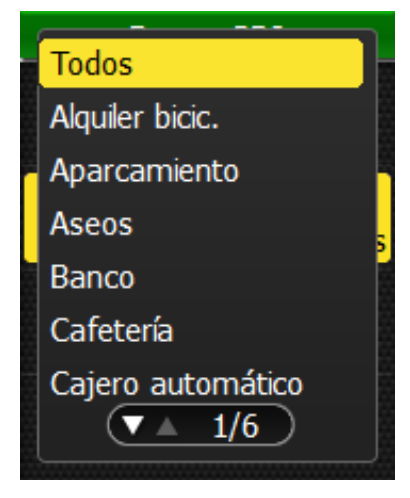

- Mueva el navegador de 5 vías hacia arriba/abajo/la derecha para seleccionar el carácter.
- 2. Pulse el centro del navegador de 5 vías para confirmar la selección.
  - Para alternar entre las letras mayúsculas y minúsculas, seleccione
     1.
  - Para cambiar el método de entrada, seleccione III.
  - Para mover la posición del cursor, seleccione 
     o
- Cuando finalice, use el navegador de 5 vías para resaltar y pulse el centro del navegador de 5 vías para confirmar.
- Mueva el navegador de 5 vías hacia arriba/abajo para seleccionar la categoría deseada.
- 2. Pulse el centro del navegador de 5 vías para confirmar la selección.

#### Un ejemplo de resultado de búsqueda de PDI

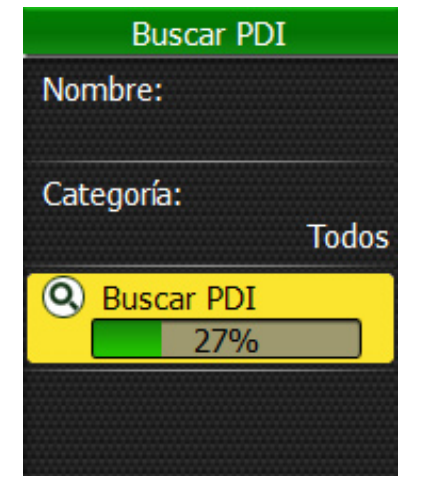

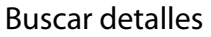

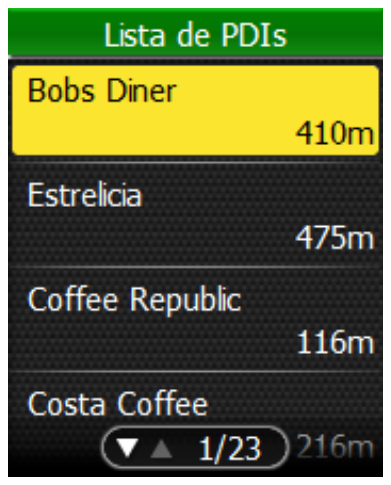

Buscar resultado

10 Buscar e ir

## **Buscar ubicación**

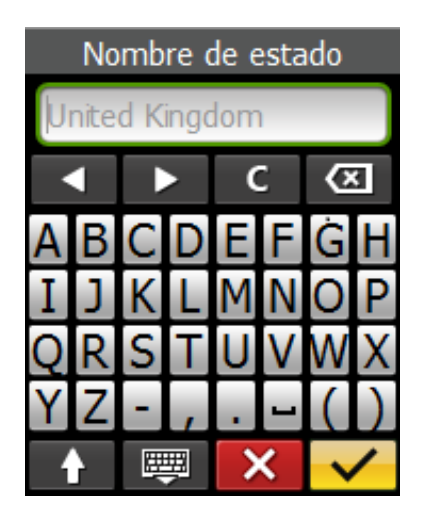

- En el menú Buscar e ir, use el navegador de 5 vías para seleccionar Buscar > Dirección.
- 2. Introduzca una dirección (país-estado, ciudad, nombre de carretera y número de casa).
- 3. Para iniciar la navegación hacia el destino, use el navegador de 5 vías para resaltar
  y pulse el centro del navegador de 5 vías para confirmar.

**NOTA:** Para usar la Función de búsqueda, la posición del GPS debe estar establecida. Buscará el lugar dentro de un radio de 6 km a partir de la posición actual.

# **Buscar coordenadas**

Usted puede buscar lugares al introducir la coordenada de la ubicación.

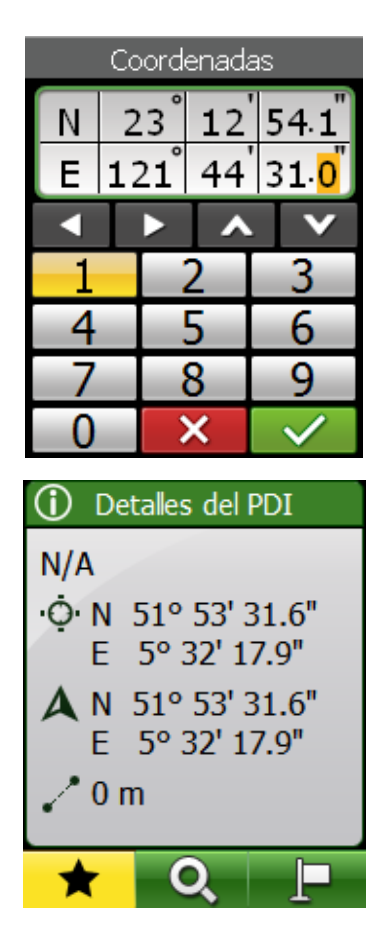

- En el menú Buscar e ir, use el navegador de 5 vías para seleccionar Buscar coordenadas.
- 2. Use el navegador de 5 vías para seleccionar el formato de búsqueda de las coordenadas y pulse el centro del navegador de 5 vías para confirmar.
- 3. Use el navegador de 5 vías para introducir las coordenadas nuevas.
  - Para moverse a otro campo, seleccione
     o . Usted también puede cambiar las coordenadas para seleccionar . o .
- Cuando finalice, use el navegador de 5 vías para resaltar y pulse el centro del navegador de 5 vías para confirmar.
- Usted puede guardar las coordenadas al seleccionar ★ y navegar al seleccionar

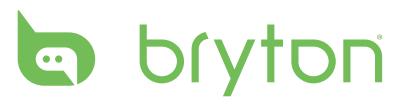

## **Mis Favoritos**

Usted puede navegar en cualquier punto de interés guardado en Mis Favoritos.

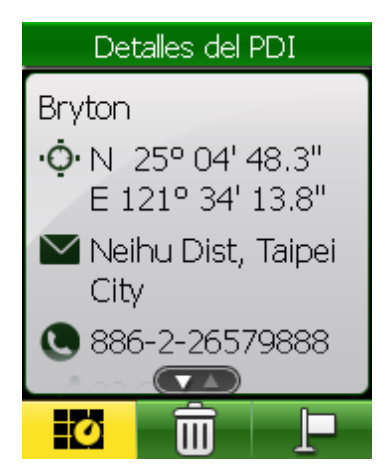

- 1. En el menú Buscar e ir, use el navegador de 5 vías para seleccionar **Mis favoritos**.
- 2. Seleccione un lugar de la lista y pulse el centro del navegador de 5 vías para confirmar.

Muestra los detalles del PDI.

Use el navegador de 5 vías para resaltar
 para iniciar la navegación del recorrido.

Seleccione una opción:

- 🔟 mostrar ruta de PDI en el mapa.
- 💼 borrar la ruta seleccionada de la Lista de PDIs.
- navegar hasta su PDI seleccionado.

# Volver al principio

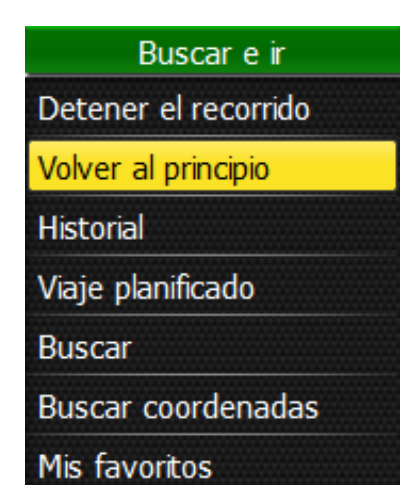

Una vez usted haya llegado a su destino o finalizado su recorrido, pulse el botón del Menú y use el navegador de 5 vías para seleccionar **Buscar e ir > Volver al principio**.

El Rider 50 lo llevará de vuelta al punto inicial.

# **Detener navegación**

| Buscar e ir          |
|----------------------|
| Detener el recorrido |
| Volver al principio  |
| Historial            |
| Viaje planificado    |
| Buscar               |
| Buscar coordenadas   |
| Mis favoritos        |

Para detener su recorrido:

- 1. Pulse el botón 🏠 del Menú.
- Use el navegador de 5 vías para seleccionar Buscar e ir > Detener el recorrido.

# Grabación de datos

El Rider 50 puede grabar puntos cada segundo de su recorrido.

- En el modo entrenar o en el modo dirección, pulse 

  para detener la escritura en el registro.
- En ciclismo libre, pulse 
  para comenzar la grabación y púlselo nuevamente para detener dicha grabación.

# Historial

El Rider 50 guarda automáticamente el historial cuando inicia el temporizador. El Historial incluye la fecha, el tiempo, la distancia, la velocidad promedio y la altura.

Después de que finalice un recorrido, usted puede ver los datos del historial en el Rider 50.

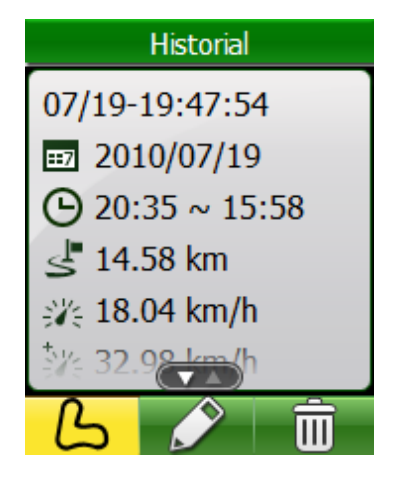

Para ver su historial:

- 1. Pulse el botón del Menú 🏠 para abrir el menú.
- 2. Use el navegador de 5 vías para seleccionar **Buscar e ir > Historial**.
- Seleccione una ruta la Lista de historiales y pulse el centro del navegador de 5 vías para confirmar. Muestra los detalles de la ruta.

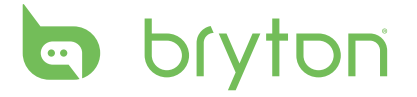

Seleccione una opción:

\_டு - ver la ruta.

📝 - editar el nombre del Historial selecionado.

💼 - borrar la ruta seleccionada de la Lista de historiales.

#### **NOTA:**

- Los tres iconos sólo se visualizarán sólo en los registros escritos con información GPS. De lo contrario, usted sólo vera el icono 💼.
- Usted también puede cargar su historial en bryntonsport.com para dar seguimiento a todos los datos de su recorrido. Consulte "Administración de datos" en la página 38.

# Usar el mapa

Pulse el botón de Modo **mode** para cambiar al Modo de mapa. Cuando comience su recorrido, una línea punteada (trayecto) aparecerá en el mapa y le mostrará la ruta hacia su destino.

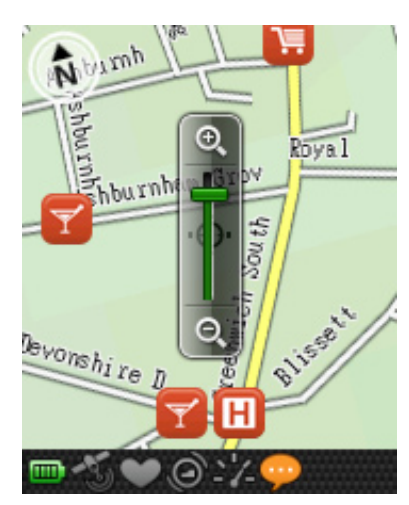

Use el navegador de 5 vías para hacer zoom en el mapa:

- Pulse el centro para invocar la barra de zoom in/out.
- Muévase hacia arriba/abajo/izquierda/ derecha para visualizar el mapa.
- Pulse el centro nuevamente para esconder la barra del zoom.

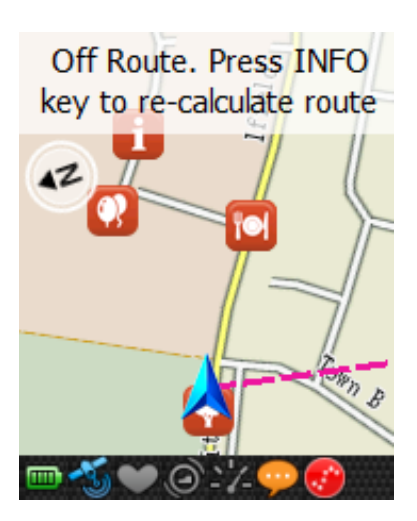

Durante la navegación, si la ruta está fuera de curso, pulse el botón ① para volver a calcular la ruta.

Cuando use el dispositivo para navegar, pule el botón Información ① para ver el siguiente giro (ver imagen de la izquierda), y pulse **More (Más)** para ver los giros anteriores.

| Turn                                | Turn List                              |
|-------------------------------------|----------------------------------------|
| 🚺 26m                               | 3. Turn sharp right at<br>Ewhurst Road |
| Turn sharp right at<br>Ewhurst Road | 4. Turn right                          |
| More                                |                                        |

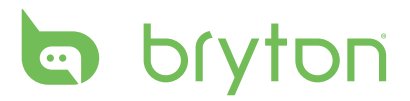

# **Entrenamiento**

Montar bicicleta es uno de los mejores ejercicios para su cuerpo. Le ayuda a quemar calorías, a perder peso y a mejorar su buena forma física en general. Con la función Entrenamiento del Rider 50, used puede configurar planes de entrenamiento o sesiones de ejercicios sencillas/avanzadas y entrenarse con su Compañero virtual. Use el Rider 50 para dar seguimiento al progreso de su entrenamiento o de su sesión de ejercicios.

| Entrenamiento     |  |
|-------------------|--|
| Plan              |  |
| Sesión ejercicios |  |
| Probar            |  |
|                   |  |
|                   |  |
|                   |  |
|                   |  |

- 1. Pulse el botón del Menú 🏠 para abrir el menú.
- 2. Use el navegador de 5 vías para seleccionar **Entrenamiento**.
  - Mueva el navegador de 5 vías hacia arriba/abajo para seleccionar el elemento.
  - Pulse el centro para confirmar.

# Sesiones de ejercicios sencillas

Usted puede configurar sesiones de ejercicios sencillas al introducir sus objetivos, y Compañero virtual le ayudará a lograrlos.

El Rider 50 le ofrece tres tipos de sesiones de ejercicios sencillas: Por tiempo, Por distancia y Por calorías.

## Por tiempo

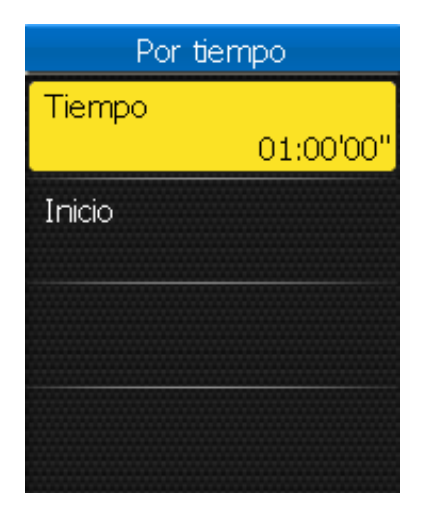

- En el menú Entrenamiento, use el navegador de 5 vías para seleccionar Plan
   Sencillo > Por tiempo.
- 2. Configure su tiempo.
- 3. Cuando finalice, use el navegador de 5 vías para resaltar **Inicio** y pulse el centro del navegador de 5 vías para confirmar.
- El mensaje "¿Desea guardarlo en mi sesion de ejercicios?" aparecerá en la pantalla. Cuando finalice, use el navegador de 5 vías para resaltar v pulse el centro del navegador de 5 vías para confirmar.
- 5. Introduzca el nombre de la sesión de ejercicios usando el teclado en pantalla.
- 6. Iniciar el recorrido. Pulse para iniciar el entrenamiento y la escritura del registro.

## Por distancia

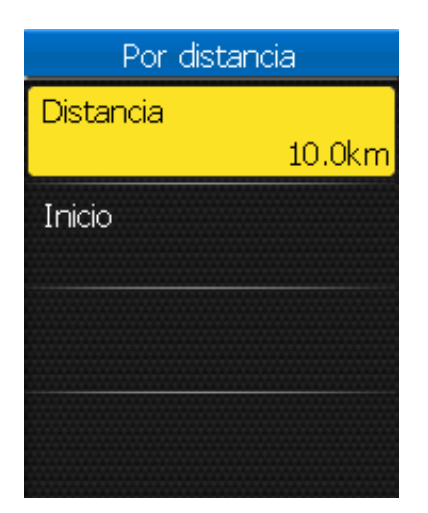

- En el menú Entrenamiento, use el navegador de 5 vías para seleccionar Plan
   > Sencillo > Por distancia.
- 2. Configure su distancia.
- Cuando finalice, use el navegador de 5 vías para resaltar **Inicio** y pulse el centro del navegador de 5 vías para confirmar.
- El mensaje "¿Desea guardarlo en mi sesion de ejercicios?" aparecerá en la pantalla. Cuando finalice, use el navegador de 5 vías para resaltar y pulse el centro del navegador de 5 vías para confirmar.
- 5. Introduzca el nombre de la sesión de ejercicios usando el teclado en pantalla.
- 6. Iniciar el recorrido. Pulse para iniciar el entrenamiento y la escritura del registro.

## Por calorías

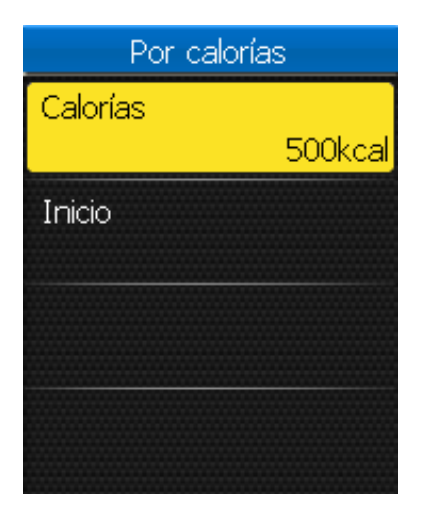

- En el menú Entrenamiento, use el navegador de 5 vías para seleccionar Plan
   Sencillo > Por calorías.
- 2. Configure las calorías que desea quemar.
- 3. Cuando finalice, use el navegador de 5 vías para resaltar **Inicio** y pulse el centro del navegador de 5 vías para confirmar.
- El mensaje "¿Desea guardarlo en mi sesion de ejercicios?" aparecerá en la pantalla. Cuando finalice, use el navegador de 5 vías para resaltar y pulse el centro del navegador de 5 vías para confirmar.
- 5. Introduzca el nombre de la sesión de ejercicios usando el teclado en pantalla.
- 6. Iniciar el recorrido. Pulse 
  para iniciar el entrenamiento y la escritura del registro.

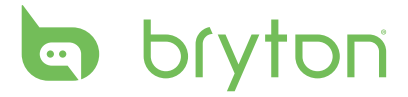

#### Usando el teclado en pantalla

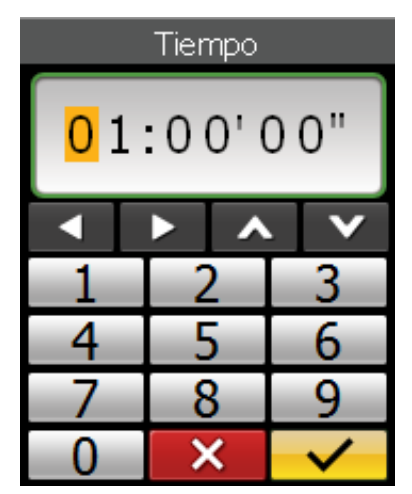

|   | Ir | nser | tar | nor | mbr | e |   |
|---|----|------|-----|-----|-----|---|---|
| 1 | Η  | Wo   | rko | out | ;   |   |   |
| ľ |    |      | ×   | 0   |     | 0 | 3 |
| Α | В  | C    | D   | E   | F   | G | Η |
| Ι | ן  | K    | L   | Μ   | Ν   | 0 | Ρ |
| Q | R  | S    | Т   | U   | ۷   | W | Х |
| Y | Ζ  | -    | ,   |     | -   | ( |   |
| _ | ì  | 围    | Į   | ~   | <   | ~ | / |

- 1. Mueva el navegador de 5 vías hacia arriba/abajo/la derecha para seleccionar el carácter.
  - Resalte c para restablecer los datos.
  - Resalte 🖾 para borrar los datos.
  - Resalte sont or para mover la ubicación del cursor.
  - Resalte para alternar entre las letras mayúsculas y las minúsculas.
  - Resalte Para cambiar el método de entrada.
- 2. Pulse el centro del navegador de 5 vías para confirmar la selección.
- 3. Cuando finalice, use el navegador de 5 vías para resaltar ✔ y pulse el centro del navegador de 5 vías para confirmar.
  - Resalte 🔀 para cancelar la configuración.

## Sesiones de ejercicios básicas

Usted puede crear sesiones de ejercicios basadas en el tiempo y en la zona de frecuencia cardiaca.

| ~1000blu |
|----------|
|          |
|          |

- En el menú Entrenamiento, use el navegador de 5 vías para seleccionar Plan > Básico.
- 2. Configure su tiempo y el tipo de zona deseada.
- 3. Cuando finalice, use el navegador de 5 vías para resaltar **Inicio** y pulse el centro del navegador de 5 vías para confirmar.
- El mensaje "¿Desea guardarlo en mi sesion de ejercicios?" aparecerá en la pantalla. Cuando finalice, use el navegador de 5 vías para resaltar y pulse el centro del navegador de 5 vías para confirmar.
- 5. Introduzca el nombre de la sesión de ejercicios usando el teclado en pantalla.
- 6. Iniciar el recorrido. Pulse para iniciar el entrenamiento y la escritura del registro.

# Sesión de ejercicios en intervalos

Usted puede crear sesiones de ejercicios en intervalos personalizadas con su Rider 50.

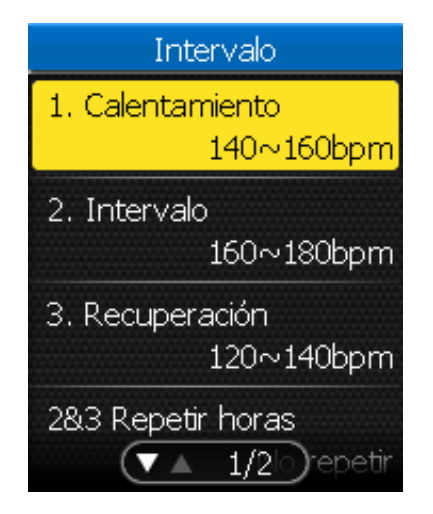

- En el menú Entrenamiento, use el navegador de 5 vías para seleccionar Plan > Intervalo.
- 2. Configure los valores de la sesión de ejercicios en intervalos.
- 3. Cuando finalice, use el navegador de 5 vías para resaltar **Inicio** y pulse el centro del navegador de 5 vías para confirmar.
- El mensaje "¿Desea guardarlo en mi sesion de ejercicios?" aparecerá en la pantalla. Cuando finalice, use el navegador de 5 vías para resaltar y pulse el centro del navegador de 5 vías para confirmar.
- 5. Introduzca el nombre de la sesión de ejercicios usando el teclado en pantalla.
- 6. Iniciar el recorrido. Pulse para iniciar el entrenamiento y la escritura del registro.

## Sesiones de ejercicios por vueltas

Con la función Vuelta, usted puede usar su Rider 50 para marcar automáticamente la vuelta en una ubicación específica o después de haber viajado una distancia específica. Usted también puede marcar manualmente la vuelta de su preferencia.

| Vuelta        |
|---------------|
| Por ubicación |
| Por distancia |
| Vuelta manual |
|               |
|               |
|               |
|               |
|               |

- En el menú Entrenamiento, use el navegador de 5 vías para seleccionar Plan > Vuelta.
- 2. Seleccione el tipo de vuelta deseada.
- 3. Seleccione la configuración de la vuelta seleccionada.
- 4. Cuando finalice, use el navegador de 5 vías para resaltar **Inicio** y pulse el centro del navegador de 5 vías para confirmar.
- 5. Iniciar el recorrido. Pulse para iniciar el entrenamiento y la escritura del registro.

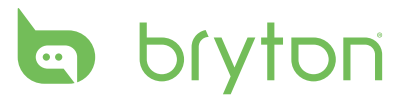

# **Compañero virtual**

Compañero virtual es su socio virtual diseñado para ayudarle a cumplir sus objetivos de entrenamiento o de sesiones de ejercicio sencillas.

|                  | 🎢 Velocidad |
|------------------|-------------|
|                  | km/h        |
|                  | 5 Distancia |
|                  | 163.84 km   |
| Mi compañero ——— | – 🖓 — Usted |
|                  |             |
|                  | +163817 "   |

- 1. Elija un plan de entrenamiento en Viaje planificado o Historial.
- 2. Comience su recorrido.

Su Rider 50 muestra Compañero virtual y compite con usted durante el entrenamiento.

**NOTA:** Puede personalizar los campos de datos en el modo Compañero virtual. Consulte la sección "Tabla de Compañero virtual" en la página 24.

# Mi sesión de ejercicios

Con esta función, usted puede comenzar su sesión de ejercicios usando el plan de entrenamiento que guardó antes.

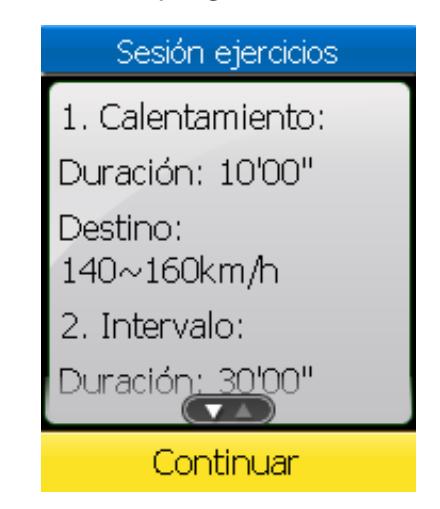

- En el menú Entrenamiento, use el navegador de 5 vías para seleccionar Sesión ejercicios.
- 2. Seleccione el plan de entrenamiento deseado y pulse el centro del navegador de 5 vías para confirmar.
- Los detalles de la sesión de ejercicios seleccionada aparecerán en la pantalla. Pulse el centro del navegador de 5 vías para iniciar la sesión de ejercicios.
- 4. Iniciar el recorrido. Pulse 
   para iniciar el entrenamiento y la escritura del registro.

# Sesiones de ejercicios de prueba

Las sesiones de ejercicio de prueba se actualizarán automáticamente en su Rider 50 después de que usted realice la sincronización con la aplicación Bryton Bridge. A través de las sesiones de ejercicio de pruebas, usted puede medir su FTP (Umbral funcional de potencia), LTHR (Umbral anaérobico de frecuencia cardiaca), MAP (Potencia aeróbica máxima) o MHR (Frecuencia cardiaca máxima) desde su Rider 50.

| Probar    |
|-----------|
| FTP Test  |
| LTHR Test |
| MAP Test  |
| MHR Test  |
|           |
|           |
|           |

- 1. En el menú Entrenamiento, use el navegador de 5 vías para seleccionar **Probar**.
- 2. Seleccione el plan de entrenamiento de prueba deseado y pulse el centro del navegador de 5 vías para confirmar.
  - FTP Test: Sesión de ejercicios de prueba para medir su umbral funcional de potencia.
  - LTHR Test: Sesión de ejercicios de prueba para medir su umbral anaérobico de frecuencia cardiaca.
  - MAP Test: Sesión de ejercicios de prueba para medir su potencia aeróbica máxima.
  - MHR Test: Sesión de ejercicios de prueba para medir su frecuencia cardiaca máxima.
- Los detalles de la sesión de ejercicios seleccionada aparecerán en la pantalla. Pulse el centro del navegador de 5 vías para iniciar la sesión de ejercicios.
- 4. Iniciar el recorrido. Pulse para iniciar el entrenamiento y la escritura del registro.

**NOTA:** Antes de iniciar la sesión de ejercicios de prueba, usted deberá tener un Rider 50, una correa para medir la frecuencia cardiaca y un medidor de potencia. La correa para medir la frecuencia cardiaca se usa para medir la MHR y el LTHR, y el medidor de potencia se usa para medir la para medir el FTP y la MAP.

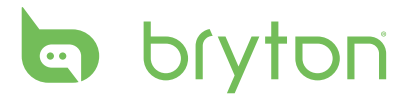

## **Detener entrenamiento**

Usted puede detener el entrenamiento actual cuando haya logrado su objetivo o si dedide finalizar el entrenamiento actual.

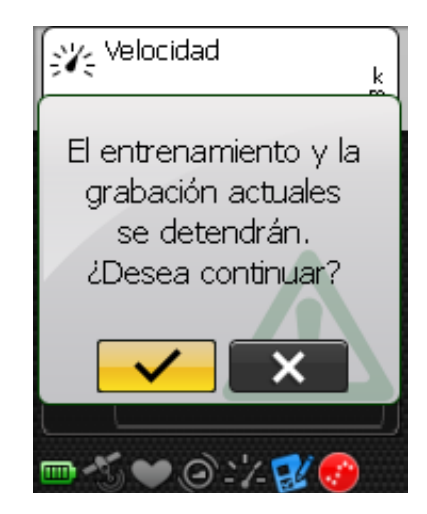

- 1. Pulse y mantenga pulsado 🔍.
- El mensaje "El entrenamiento y la grabación actuales se detendrán. ¿Desea continuar?" aparecerá en la pantalla. Para detener el entrenamiento actual, use el navegador de 5 vías para resaltar y pulse el centro del navegador de 5 vías para confirmar.

# Podómetro

Con la función Podómetro, usted puede grabar la cantidad de pasos que usted da. También puede determinar la distancia que ha recorrido y calcular cuántas calorías ha quemado. Use su podómetro para dar segumiento a su progreso.

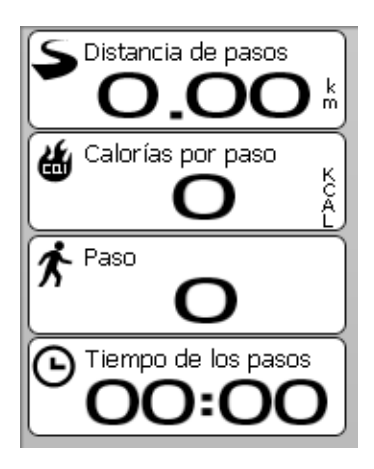

- 2. Use el navegador de 5 vías para seleccionar **Podómetro**.
  - Mueva el navegador de 5 vías hacia arriba/abajo para seleccionar el elemento.
  - Pulse el centro para confirmar.
- 3. Iniciar caminata. El Rider 50 cuenta de manera automática cada paso que usted da.

#### NOTA:

- La cantidad de pasos diarios puede revisarse al pulsar la tecla ① o puede cargar sus datos a través de Bryton Bridge para ver el análisis de los detalles en brytonsport.com.
- El dispositivo mantendrá un registro de 7 días con la cantidad de pasos. Use Bryton Bridge para cargar sus pasos antes de que los mismos sean substituidos por nuevos registros.

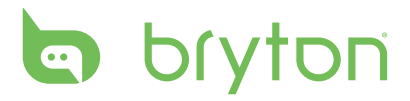

# Configuración

Con la función Configuración, usted puede personalizar la configuración de la página, la configuración del sensor, la configuración del sistema, los perfiles de la bicicleta y del usuario, la configuración de las alertas, y la configuración del mapa.

| Configuración             |
|---------------------------|
| Vista de tabla            |
| Sensores                  |
| Calibración de la altitud |
| Sistema                   |
| Alerta                    |
| Estado del GPS            |
| Perfil (VIA) a1/2         |

- 1. Pulse el botón del Menú 🏠 para abrir el menú.
- 2. Use el navegador de 5 vías para seleccionar **Configuración**.
  - Mueva el navegador de 5 vías hacia arriba/abajo para seleccionar el elemento.
  - Pulse el centro para confirmar.

# Vista de tabla

En la configuración de tabla, usted puede configurar las vistas de información, de altura, de mapa y de Compañero virtual. Usted también puede configurar el brillo de la pantalla.

# Página de información / Página de altura / Página de mapa / Página de Compañero virtual

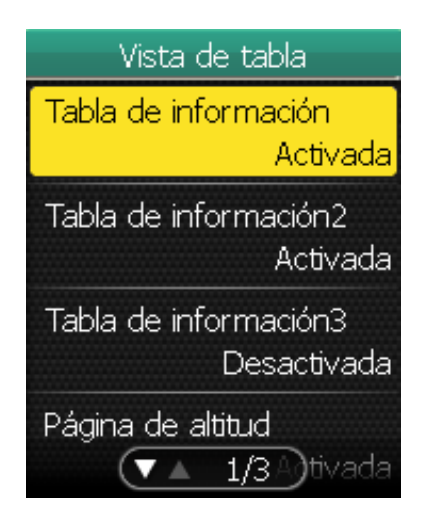

- En el menú Config., use el navegador de 5 vías para seleccionar Vista de tabla
   Tabla de información, Tabla de información2, Tabla de información3, Página de altitud, Tabla de mapas, o Tabla de Compañero virtual.
- 2. Mueva el navegador de 5 vías hacia la izquierda/derecha para seleccionar el número de la vista de tabla y pulse el centro para confirmar.
- 3. Use el navegador de 5 vías para seleccionar el campo del elemento que desea personalizar.

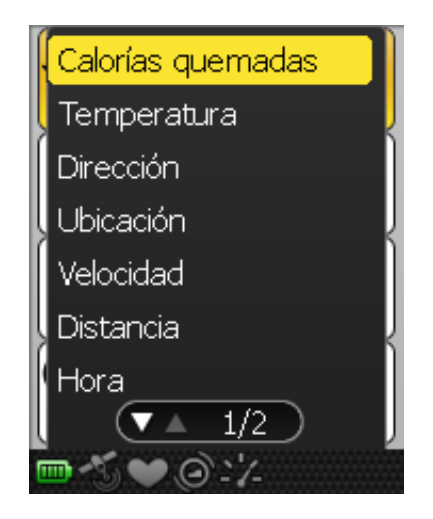

- Mueva el navegador de 5 vías hacia arriba/abajo para seleccionar la configuración del elemento y pulse el centro para confirmar. Mueva el navegador de 5 vías hacia la izquierda/derecha para ir a la página siguiente/anterior de la lista.
- 5. Mueva el navegador de 5 vías hacia arriba/abajo para seleccionar la configuración deseada.
- 6. Cuando finalice, pulse el centro del navegador de 5 vías para confirmar.

**NOTA:** Cuando vea "--" en una tabla, signifíca que el sensor está inactivo. Para activar el sensor, consulte "Sensores" en las páginas 26-29.

## Modo Día/Noche

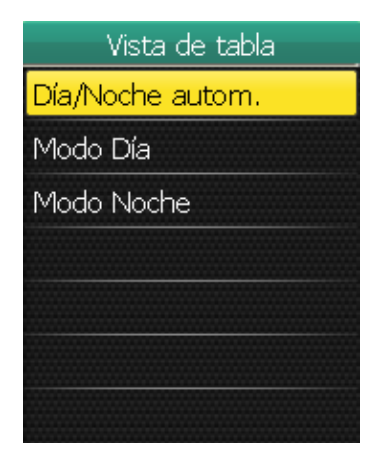

- En el menú Config., use el navegador de 5 vías para seleccionar Vista de tabla > Modo Día/Noche.
- Mueva el navegador de 5 vías hacia arriba/abajo para seleccionar la configuración deseada y pulse el centro para confirmar.
  - Día/Noche autom.: Ajuste automático del brillo de la luz de fondo.
  - Modo Día: Esquema de colores para visión diurna.
  - Modo Noche: Esquema de colores para visión nocturna.

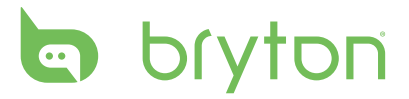

## Sensores

Usted puede personalizar la configuración del sensor, como es el caso de habilitar/ deshabilitar la función, reescanear o calibrar el Rider 50.

## Brújula

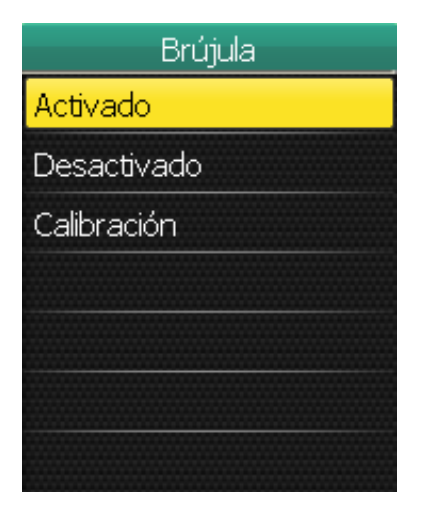

## Calibración de la brújula

- 1. En el menú Config., use el navegador de 5 vías para seleccionar **Sensores > Brújula**.
- Mueva el navegador de 5 vías hacia arriba/abajo para seleccionar la configuración deseada y pulse el centro para confirmar.
  - Activado: Activa el sensor.
  - Desactivado: Desactiva el sensor.
  - Calibración: Calibra la brújula del Rider 50.

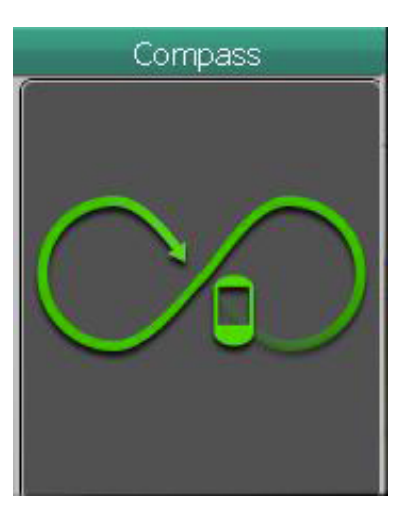

- 1. Sostenga firmamente su Rider 50 mil en la mano.
- 2. Ondule su brazo y trace el símbolo de infinito mostrado en la pantalla durante varios segundos.
- 3. Cuando la calibración se complete, se emitirá un pitido.

#### iCUIDADO!

Cuando use la brújula electrónica, no coloque el Rider 50 cerca de objetos que generen campos magnéticos, como es el caso de aparatos eléctricos, imanes o edificios (torres de alto voltaje). Estos objetos podrían hacer que el Rider 50 apunte hacia una direccción incorrecta.

## Ritmo

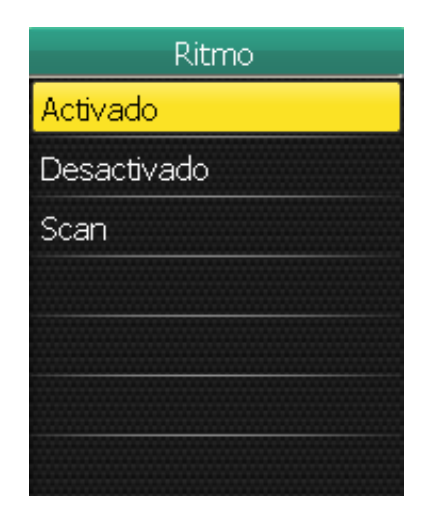

- En el menú Config., use el navegador de 5 vías para seleccionar Sensores > Ritmo.
- 2. Mueva el navegador de 5 vías hacia arriba/abajo para seleccionar la configuración deseada y pulse el centro para confirmar.
  - Activado: Activa el sensor.
  - Desactivado: Desactiva el sensor.
  - Scan: Reescanea para detectar el sensor de ritmo.

**NOTA:** Cuando aparee sus sensores de ritmo, asegúrese de que no haya otro sensor de ritmo dentro de un perímetro de 5 metros.

### Frecuencia cardíaca

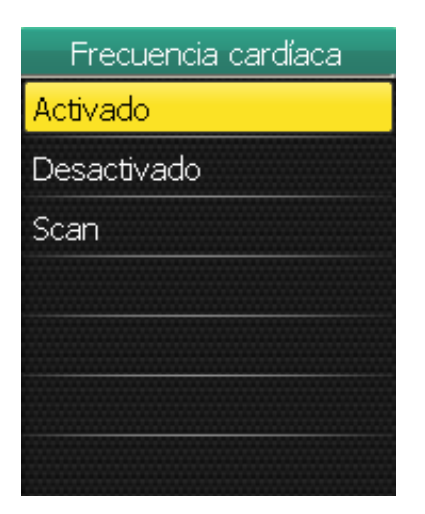

- En el menú Config., use el navegador de 5 vías para seleccionar Sensores > Frecuencia cardiaca.
- 2. Mueva el navegador de 5 vías hacia arriba/abajo para seleccionar la configuración deseada y pulse el centro para confirmar.
  - Activado: Activa el sensor.
  - Desactivado: Desactiva el sensor.
  - Scan: Reescanea para detectar el sensor de frecuencia cardiaca.

#### NOTA:

- Cuando el monitor de frecuencia cardiaca se haya apareado, el icono de frecuencia cardiaca
   aparecerá en la pantalla principal.
- Cuando aparee sus sensores de frecuencia cardiaca, asegúrese de que no haya otro sensor de frecuencia cardiaca dentro de un perímetro de 5 metros.

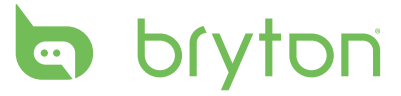

### Velocidad

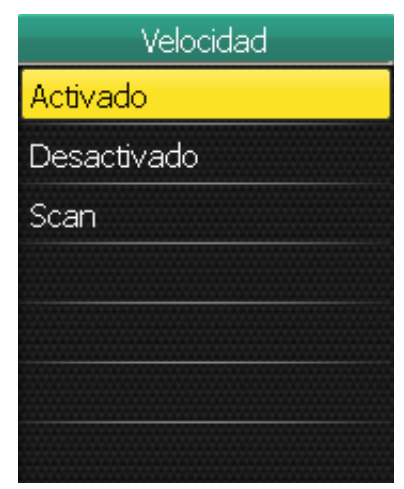

### Velocidad/Ritmo

| Velocidad/ritmo |
|-----------------|
| Activado        |
| Desactivado     |
| Scan            |
|                 |
|                 |
|                 |
|                 |

- En el menú Config., use el navegador de 5 vías para seleccionar Sensores > Velocidad.
- Mueva el navegador de 5 vías hacia arriba/abajo para seleccionar la configuración deseada y pulse el centro para confirmar.
  - Activado: Activa el sensor.
  - Desactivado: Desactiva el sensor.
  - Scan: Reescanea para detectar el sensor de velocidad.
- En el menú Config., use el navegador de 5 vías para seleccionar Sensores > Velocidad/ritmo.
- Mueva el navegador de 5 vías hacia arriba/abajo para seleccionar la configuración deseada y pulse el centro para confirmar.
  - Activado: Activa el sensor.
  - Desactivado: Desactiva el sensor.
  - Scan: Reescanea para detectar el sensor de velocidad o de ritmo.

#### NOTA:

- Cuando el sensor de ritmo se haya apareado, el icono de sensor de ritmo 🧐 aparecerá en la pantalla principal.
- Cuando aparee sus sensores de ritmo/velocidad, asegúrese de que no haya otro sensor de ritmo / velocidad cerca.

### Potencia

| Potencia    |  |
|-------------|--|
| Activado    |  |
| Desactivado |  |
| Scan        |  |
| Calibración |  |
|             |  |
|             |  |
|             |  |

- 1. En el menú Config., use el navegador de 5 vías para seleccionar **Sensores > Potencia**.
- 2. Mueva el navegador de 5 vías hacia arriba/ abajo para seleccionar la configuración deseada y pulse el centro para confirmar.
  - Activado: Activa el medidor de potencia.
  - Desactivado: Deshabilita el medidor de potencia.
  - Scan: Reescanea para detectar el medidor de potencia.
  - Calibración: Calibra el medidor de potencia.

28 Configuración

### Detectar autom.

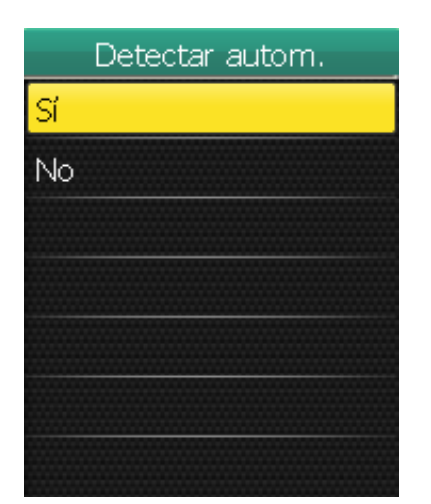

 En el menú Config., use el navegador de 5 vías para seleccionar Sensores > Detectar Autom.

 Mueva el navegador de 5 vías hacia arriba/abajo para seleccionar la configuración deseada y pulse el centro para confirmar.

- Sí: Escanea automáticamente los sensores.
- No: Escanea manualmente los sensores.

# Cambiar configuración de altitud

Usted puede configurar la altura de la ubicación actual y de cinco ubicaciones adicionales.

## **Altitud** actual

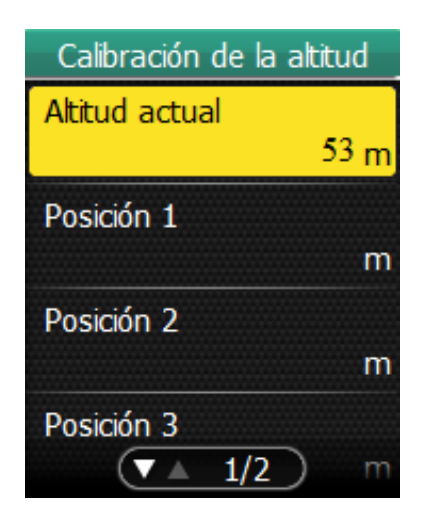

- En el menú Config., use el navegador de 5 vías para seleccionar Calibración de la altitud > Altitud actual.
- 2. Configure la altura actual.
- Cuando finalice, use el navegador de 5 vías para resaltar y pulse el centro del navegador de 5 vías para confirmar.

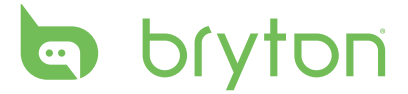

## Otra Posición de altitud

Usted puede configurar las cinco ubicaciones que se visitan con mayor frecuencia. Después de introducir manualmente cada ubicación de altura, seleccione la ubicación deseada, por ejemplo **Posición 1** y seleccione **Calibración** para modificar la altura correcta.

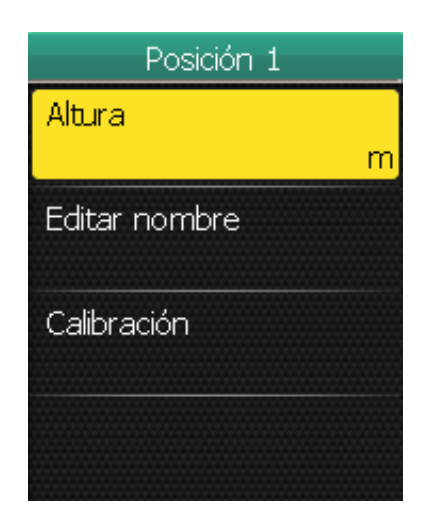

- En el menú Config., use el navegador de 5 vías para seleccionar Calibración de la altitud > Posición 1, Posición 2, Posición 3, Posición 4, o Posición 5.
- 2. Mueva el navegador de 5 vías hacia arriba/abajo para seleccionar la configuración deseada y pulse el centro para confirmar.
  - Altura: Configure la altura del lugar.
  - Editar nombre: Espefique el nombre del lugar.
  - Calibración: Calibre el Rider 50 con la altura del lugar especififcada.

**NOTA:** Para garantizar de que los datos sean los correctos, es muy aconsejable que ajuste el barómetro cada vez que use su Rider 50.

# Cambiar configuración del sistema

En su sistema Rider 50 usted puede personalizar aspectos tales como desactivar la retroiluminación, el brillo, el idioma del menú en pantalla y el formato del la hora/unidades.

## Retroilum. Desactivada

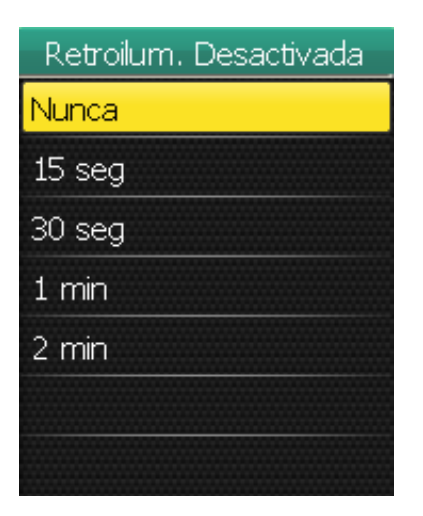

- En el menú Config., use el navegador de 5 vías para seleccionar Sistema > Retoilum. Desactivada.
- Mueva el navegador de 5 vías hacia arriba/abajo para seleccionar la configuración deseada y pulse el centro para confirmar.

## Brillo

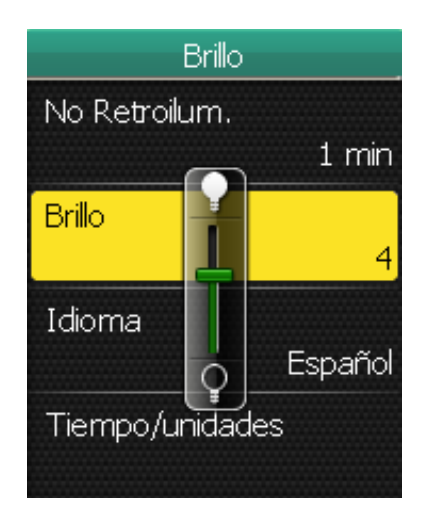

## Idioma

Idioma Čeština Dansk Deutsch English Español Français Italiar (▼ ▲ 1/4

- 1. En el menú Config., use el navegador de 5 vías para seleccionar **Sistema> Brillo**.
- 2. Mueva el navegador de 5 vías hacia arriba/abajo para ajustar el nivel de brillo y pulse el centro para confirmar.

- 1. En el menú Config., use el navegador de 5 vías para seleccionar **Sistema > Idioma**.
- 2. Mueva el navegador de 5 vías hacia arriba/abajo para seleccionar el idioma deseado y pulse el centro para confirmar.

## Formato de fecha

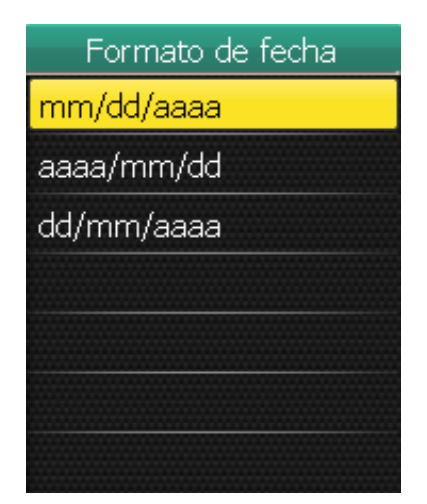

- En el menú Config., use el navegador de 5 vías para seleccionar Sistema > Tiempo/ unidades > Formato de fecha.
- Mueva el navegador de 5 vías hacia arriba/abajo para seleccionar el formato de fecha deseado y pulse el centro para confirmar.

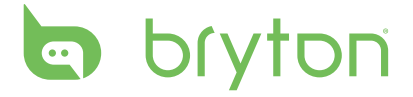

### Formato de hora

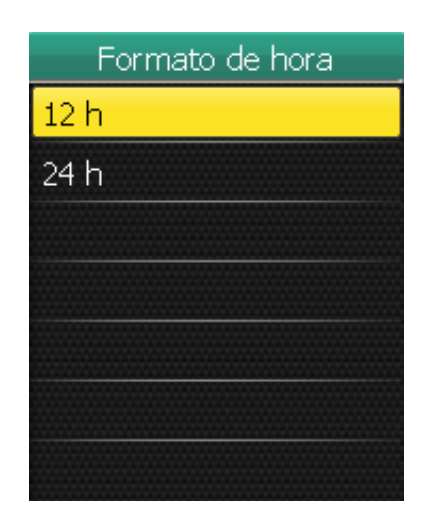

- En el menú Config., use el navegador de 5 vías para seleccionar Sistema > Tiempo/ unidades > Formato de hora.
- 2. Mueva el navegador de 5 vías hacia arriba/abajo para seleccionar el formato de hora deseado y pulse el centro para confirmar.

## Formato de las unidades

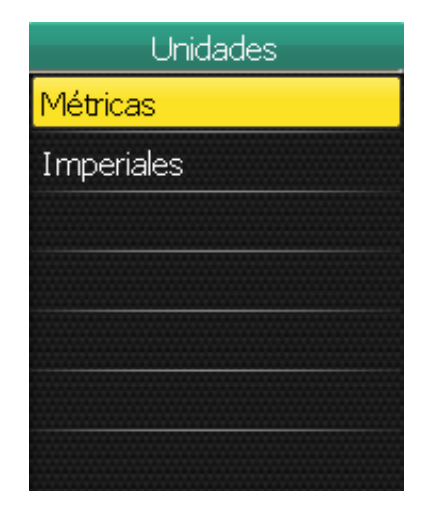

- En el menú Config., use el navegador de 5 vías para seleccionar Sistema > Tiempo/ unidades > Unidades.
- 2. Mueva el navegador de 5 vías hacia arriba/abajo para seleccionar el formato de unidades deseado y pulse el centro para confirmar.

# **Modificar Fecha y Hora**

Usted puede modificar la fecha y hora actual.

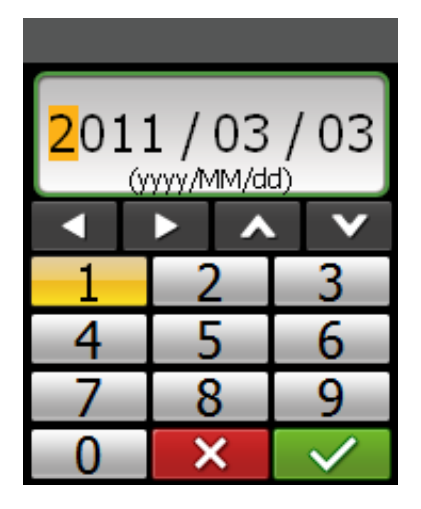

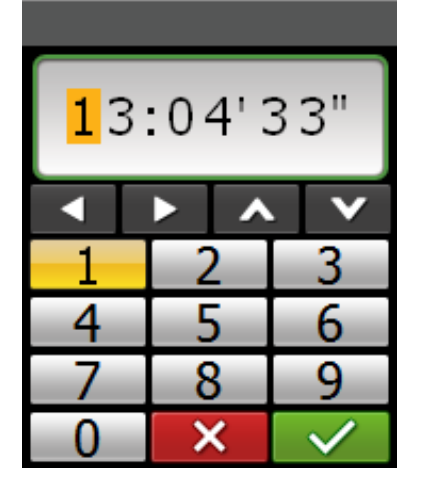

- 1. En el menú Config., use el navegador de 5 vías para seleccionar **Sistema > Tiempo/** unidades > Fecha o Hora.
- 2. Introduzca la fecha nueva o modifique la hora actual usando el teclado en pantalla.
- 3. Cuando finalice, use el navegador de 5 vías para resaltar v pulse el centro del navegador de 5 vías para confirmar.

# Alerta

Con la función Alerta, el Rider 50 emite un pitido y muestra un mensaje que le notifica si:

- Su frecuencia cardiaca se ha sobrepasado o ha estado por debajo de una cantidad específica de palpitaciones por minuto (ppm).
- Usted ha sobrepasado o ha estado por debajo de la velocidad configurada durante su recorrido.
- Su velocidad de ritmo se ha soprepasado o ha estado por debajo de una cantidad específica de revoluciones por minuto (rpm) de la biela.
- Usted ha alcanzado cierta distancia en las sesiones de ejercicio largas.
- Usted ha alcanzado cierto tiempo en las sesiones de ejercicio largas.

**NOTA:** Para usar las alertas de frecuencia cardiaca, velocidad o ritmo, usted debe tener un Rider 50, una correa para medir el ritmo cardiaco y un sensor de ritmo.

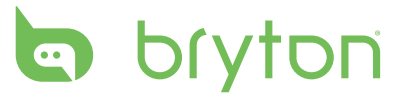

### Ritmo

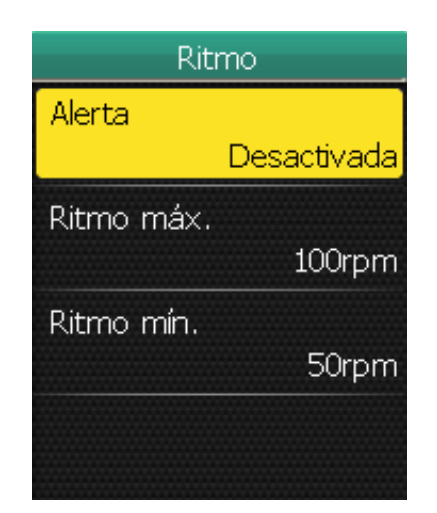

## Distancia

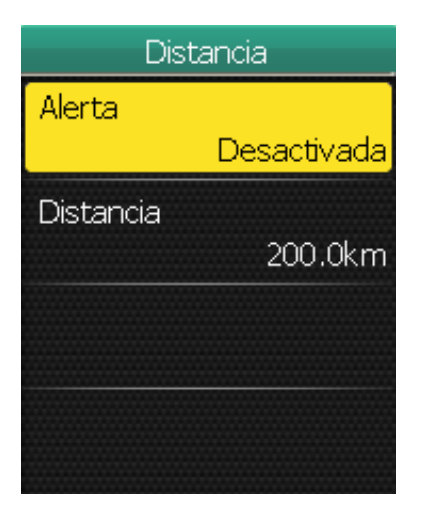

- En el menú Config., use el navegador de 5 vías para seleccionar Alerta > Por ritmo.
- 2. Mueva el navegador de 5 vías hacia arriba/abajo para seleccionar la configuración deseada y pulse el centro para confirmar.
  - Alerta: Configure el estado de la alerta.
  - Ritmo máx.: Especifique el ritmo más rápido en revoluciones por minuto (rpm) de la biela.
  - Ritmo mín.: Especifique el ritmo más lento en revoluciones por minuto (rpm) de la biela.
- En el menú Config., use el navegador de 5 vías para seleccionar Alerta > Por distancia.
- Mueva el navegador de 5 vías hacia arriba/abajo para seleccionar la configuración deseada y pulse el centro para confirmar.
  - Alerta: Configure el estado de la alerta.
  - Distancia: Especifique la distancia máxima.

## Velocidad

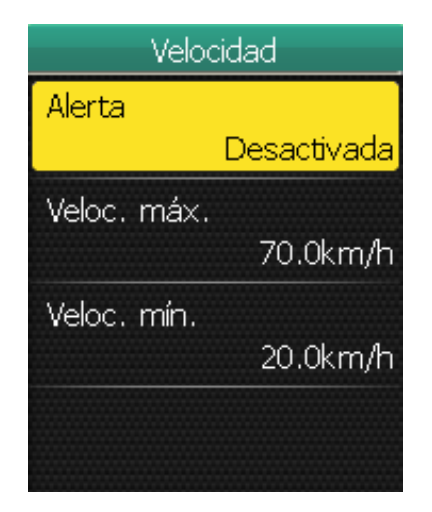

- En el menú Config., use el navegador de 5 vías para seleccionar Alerta > Por velocidad.
- Mueva el navegador de 5 vías hacia arriba/abajo para seleccionar la configuración deseada y pulse el centro para confirmar.
  - Alerta: Configure el estado de la alerta.
  - Veloc. máx: Especifique la velocidad máxima.
  - Veloc. mín.: Especifique la velocidad mínima.

34 Configuración

## Tiempo

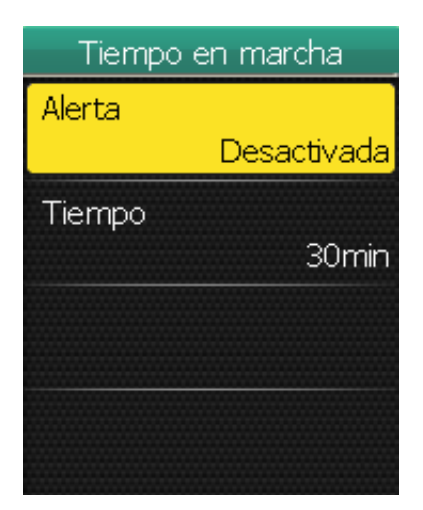

#### En el menú Config., use el navegador de 5 vías para seleccionar Alerta > Por tiempo.

 Mueva el navegador de 5 vías hacia arriba/abajo para seleccionar la configuración deseada y pulse el centro para confirmar.

- Alerta: Configure el estado de la alerta.
- Tiempo: Especifique el tiempo de recorrido máximo.

| Alerta  |          |
|---------|----------|
|         | Activada |
| FC máx. |          |
|         | 190bpm   |
| FC mín. |          |
|         | 75bpm    |

## Frecuencia cardíaca

- En el menú Config., use el navegador de 5 vías para seleccionar Alerta > Frecuencia cardiaca.
- Mueva el navegador de 5 vías hacia arriba/abajo para seleccionar la configuración deseada y pulse el centro para confirmar.
  - Alerta: Configure el estado de la alerta.
  - FC máx.: Especifique la frecuencia cardiaca máxima.
  - FC mín.: Especifique la frecuencia cardiaca mínima.

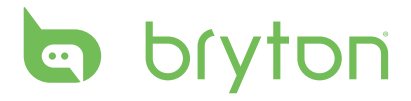

## Ver Estado GPS

Usted puede ver la información acerca de la señal GPS que el Rider 50 recibe actualmente. El icono con la señal GPS se pone azul cuando se ha establecido la posición del GPS.

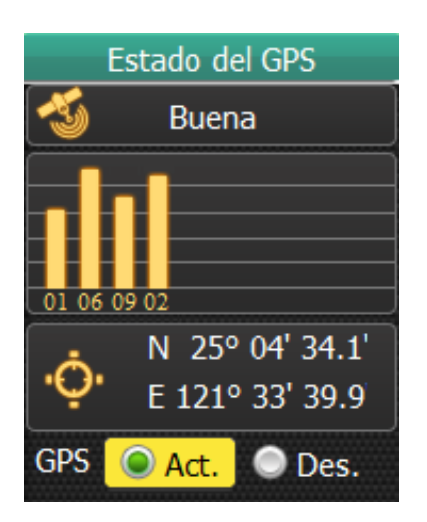

- 1. En el menú Config., use el navegador de 5 vías para seleccionar **Estado del GPS**.
- 2. Mueva el navegador de 5 vías hacia la izquierda/derecha para seleccionar la configuración deseada y pulse el centro para confirmar.
  - Activado: Habilita los satélites GPS. El Rider 50 buscará las señales de los satélites de manera automática.
  - Desactivado: Deshabilita los satélites GPS.

## Personalizar Perfil de usuario

Usted puede cambiar su información personal.

| Perfil de usuario |  |
|-------------------|--|
| Nombre            |  |
| Brian             |  |
| Sexo              |  |
| Masculino         |  |
| Fecha nacim.      |  |
| 1978/08/23        |  |
| Altura            |  |
| ▼▲ 1/31)0.0cm     |  |

- 1. En el menú Config., use el navegador de 5 vías para seleccionar **Perfil de usuario**.
- Mueva el navegador de 5 vías hacia arriba/abajo para seleccionar la configuración deseada y pulse el centro para confirmar.
  - Nombre: Introduzca su nombre usando el teclado en pantalla.
  - Sexo: Seleccione su sexo.
  - Fecha nacim.: Introduzca su fecha de nacimiento.
  - Altura: Configure su estatura.
  - Peso: Configure su peso.
  - MHR: Configure su frecuencia cardiaca máxima.
  - LTHR: Configure su umbral anaérobico de frecuencia cardiaca.
  - MAP: Configure su potencia aeróbica máxima.
  - FTP: Configure su umbral funcional de potencia.

# Personalizar Perfil de bicicleta

Usted puede personalizar el perfil/los pefiles de su(s) bicicleta(s).

| Bicicleta 1       |        |
|-------------------|--------|
| Estado            |        |
|                   | activo |
| Nombre            |        |
| Tipo de bicicleta |        |
| Peso              |        |
| ▼▲ 1/2            | ) kg   |

- En el menú Config., use el navegador de 5 vías para seleccionar Perfil de bicicleta > Bicicleta 1 o Bicicleta 2.
- Mueva el navegador de 5 vías hacia arriba/abajo para seleccionar la configuración deseada y pulse el centro para confirmar.
  - Estado: Configure el estado de la bicicleta.
  - Nombre: Introduzca el nombre de la bicicleta usando el teclado en pantalla.
  - Tipo de bicicleta: Seleccione el tipo de bicicleta.
  - Peso: Configure el peso de la bicicleta.
  - Ruedas: Configure el tamaño de las ruedas de la bicicleta.
  - Dist. total: Configure la distancia total del recorrido en la bicicleta.

**NOTA:** Para detalles sobre el tamaño de la rueda, consulte "Tamaño y circunferencia de la rueda" en la página 44.

# Cambiar Configuración de mapa

Usted puede cambiar la orientación del mapa.

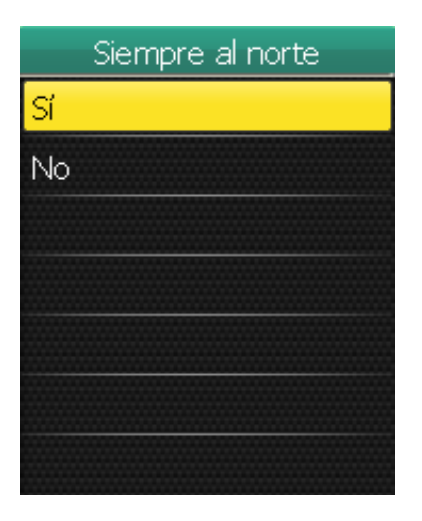

- En el menú Config., use el navegador de 5 vías para seleccionar Mapa > Siempre al norte.
- Mueva el navegador de 5 vías hacia arriba/abajo para seleccionar la configuración deseada y pulse el centro para confirmar.
  - Sí: Vista del mapa cuando se dirige hacia el norte.
  - No: Vista aérea normal del mapa.

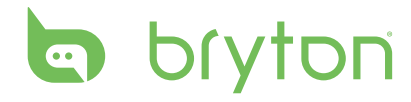

# Administración de datos

Usted puede usar el Rider 50 como un dispositivo de almacenamiento masivo, y puede comprar por separado una tarjeta micro SD como una memoria externa adicional.

# **Cargar ficheros**

## Introduzca una tarejeta microSD (opcional)

Introduzca una tarjeta microSD con el área de contacto dorada hacia abajo como se muestra en la imagen.

## Conecte el cable USB

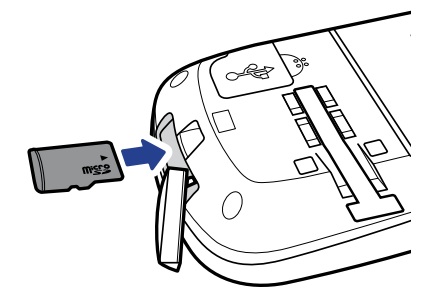

- 1. Abra la cubierta protectora el puerto mini USB.
- 2. Conecte el extremo mini USB del cable USB al puerto mini USB del Rider 50.
- 3. Conecte el otro extermo a su ordenador. El Rider 50 se restablece y pasa al modo USB.

El ordenador detecta automáticamente el Rider 50 e instala el controlador y la aplicación necesarios.

## Transfiera ficheros a su ordenador

- 1. Inicie la aplicación Bryton Bridge.
- 2. Siga las instrucciones que aparecen en la pantalla para transferir los datos a su ordenador.

**NOTA:** Cargue sus datos históricos a brytonsport.com y dé seguimiento a todos sus datos a través de la aplicación Bryton Bridge.

# **Transfiera ficheros a otro Rider 50**

Con la función Toc Toc, usted puede transferir ficheros a otro Rider 50 usando la tecnología inalámbrica.

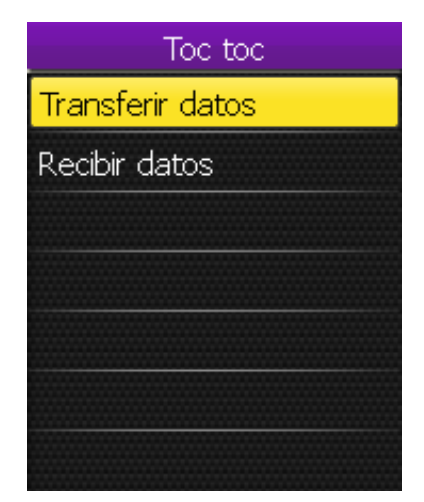

- 1. Encienda ambas unidades Rider 50 y coloque ambas unidades dentro del intervalo de separación (4 m).
- 2. Pulse el botón del Menú 🏠 para abrir el menú.
- 3. Use el navegador de 5 vías para seleccionar **Toc toc**.
  - Mueva el navegador de 5 vías hacia arriba/abajo para seleccionar el elemento.
  - Pulse el centro para confirmar.

## **Transferir datos**

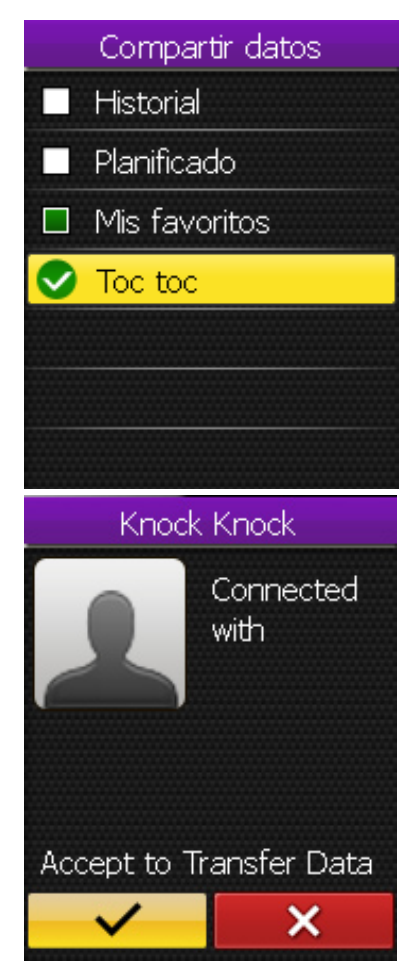

- 1. En el menú Toc toc., use el navegador de 5 vías para seleccionar **Transferir datos**.
- 2. Mueva el navegador de 5 vías hacia arriba/abajo para seleccionar los elementos de datos que desea compartir y pulse el centro para confirmar.
- 3. Use el navegador de 5 vías para seleccionar **Toc toc**.
- 4. La ventana "Llamada prep." aparecerá en la pantalla. Pulse el centro del navegador de 5 vías para confirmar.
- Cuando finalice, use el navegador de 5 vías para resaltar y pulse el centro del navegador de 5 vías para confirmar.

**NOTA:** Coloque ambas unidades Rider 50 con una distancia de separación de 4 m (o más cerca).

## **Recibir datos**

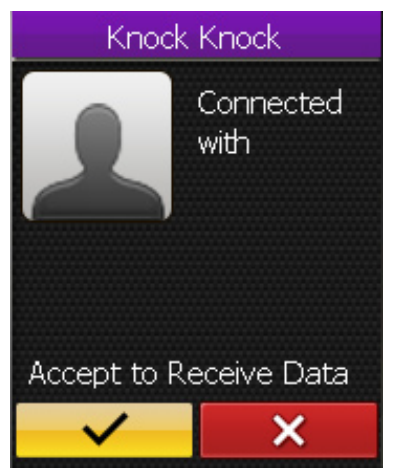

- 1. En el menú Toc toc, use el navegador de 5 vías para seleccionar **Recibir datos**.
- 2. La ventana "Llamada prep." aparecerá en la pantalla. Pulse el centro del navegador de 5 vías para confirmar.
- Para aceptar los datos recibidos por otra unidad Rider 50, use el navegador de 5 vías para resaltar y pulse el centro del navegador de 5 vías para confirmar.

#### NOTA:

- La duración de la transferencia del fichero dependerá del tamaño del fichero. Se recomienda transferir ficheros pequeños cuando se compartan datos.
- Al transferir o aceptar los datos, mantenga el dispositivo a una distancia de 4 metros.

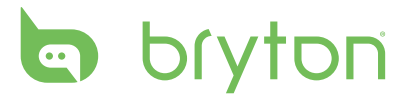

# Cronómetro

Con la función Cronómetro, usted puede medir la cantidad de tiempo transcurrido desde que el Rider 50 se activó y se desactivó. Usted puede alternar entre dos modos: Cuenta atrás y Temporizador. "Cuenta atrás" se usa para notificarle que ha transcurrido el tiempo configurado. El temporizador se usa para medir el tiempo que tarda algo.

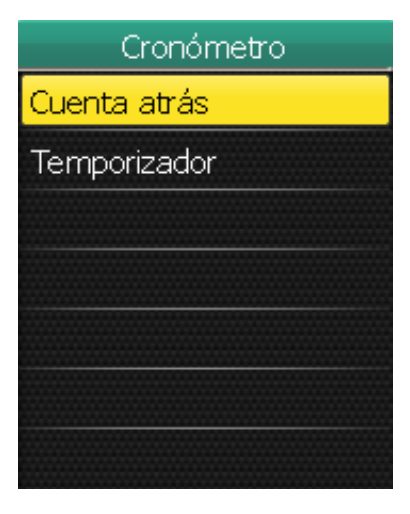

# Cuenta atrás

Cuenta atrás 0 1:0 0' 0 0" 1 2 3 4 5 6 7 8 9 0 × ✓ Cuenta atrás 00:59'28" 82

- 1. Pulse el botón del Menú 🏠 para abrir el menú.
- 2. Use el navegador de 5 vías para seleccionar **Cronómetro**.
  - Mueva el navegador de 5 vías hacia arriba/abajo para seleccionar el elemento.
  - Pulse el centro para confirmar.

- 1. En el menú Cronómetro, use el navegador de 5 vías para seleccionar **Cuenta atrás**.
- Configure el tiempo de la cuenta atrás, y resalte y pulse el centro del navegador de 5 vías para confirmar.
- Cuando inicie la cuenta atrás, use el navegador de 5 vías hacia la derecha/ izquierda para resaltar 

   y pulse el centro del navegador de 5 vías para confirmar.
- 4. Para hacer una pausa en la cuenta atrás, mueva el navegador de 5 vías hacia la izquierda/derecha para resaltar y pulse el centro del navegador de 5 vías para confirmar.
- Para restablecer la cuenta atrás, mueva el navegador de 5 vías hacia la izquierda/ derecha para resaltar y pulse el centro del navegador de 5 vías para confirmar.

# Temporizador

| Temporizador |   |
|--------------|---|
| 00:00'00"0   | 0 |
|              |   |
|              |   |
|              |   |
| Ō            |   |

- 1. En el menú Cronómetro, use el navegador de 5 vías para seleccionar **Temporizador**.
- 2. Para iniciar el temporizador, pulse el centro del navegador de 5 vías para confirmar.

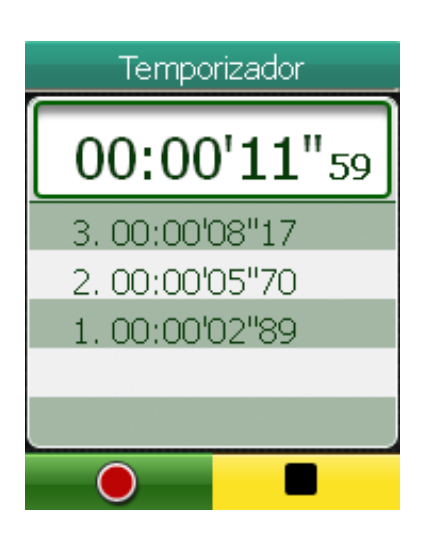

- Para grabar una vuelta mientras funciona el reloj, mueva el navegador de 5 vías hacia la izquierda/derecha para resaltar
   y pulse el centro del navegador de 5 vías para confirmar. Mostrará el tiempo
  - de la primera vuelta.Repita este paso para crear una vuelta nueva.
- 4. Para detener el reloj, mueva el navegador de 5 vías hacia la izquierda/derecha para resaltar y pulse el centro del navegador de 5 vías para confirmar.

Favor de leer este Instructivo detenidamente antes de iniciar su funcionamiento. Contiene Información que debe conocer.

**PRECAUCIÓN:** Nunca conecte su Cable USB a Adaptadores de Energía. Uso exclusivo para conexión a un Ordenador.

#### Importador:

CIDEAR COMMERCIAL SOLUTIONS, SA DE CV Ave. Palau N° 338, Col. Miravista, General Escobedo, Nuevo León, México, CP 66050 Tel: (044) 8112083717 RFC: CCS120504EM6

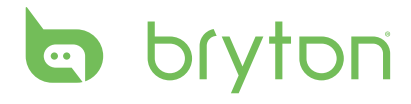

# **Apéndice**

# **Especificaciones**

## Rider 50

| Elemento                              | Descripción                                                                 |
|---------------------------------------|-----------------------------------------------------------------------------|
| Pantalla                              | LCD a color de 2,2"                                                         |
| Resolución                            | 176 x 220                                                                   |
| Tamaño físico                         | 54,7 x 96 x 21,6 mm (2,15″ x 3,77″ x 0,85″)                                 |
| Peso                                  | 106 g (3,73 oz)                                                             |
| Temperatura de<br>funcionamiento      | -15°C ~ 50°C                                                                |
| Temperatura de<br>carga de la batería | 0°C ~ 40°C                                                                  |
| Batería                               | Batería recargable de1200mAh de litio                                       |
| Autonomía de la<br>batería            | Cuando la retroiluminación está desactivada, puede funcionar hasta 15 horas |
| GPS                                   | Receptor GPS ST de alta sensibilidad con antena de parche integrada         |
| Transceptor de RF                     | Transceptor ANT+ de 2,4GHz con antena incrustada                            |
| Almacenamiento                        | iNAND de 2GB integrado, soporta tarjetas microSD de hasta<br>32GB           |
| Barómetro                             | 300 ~ 1100 hPA (+9000 ~ -500 m por encima del nivel del mar)                |

## Sensor de velocidad y cadencia

| Elemento                        | Descripción                                                                  |
|---------------------------------|------------------------------------------------------------------------------|
| Tamaño físico                   | 37,5 x 35 x 12 mm                                                            |
| Peso                            | 25 g                                                                         |
| Resistencia al agua             | 1 ATM                                                                        |
| Intervalo de transmisión        | 3 m                                                                          |
| Autonomía de la batería         | 1 hora por día durante 22 meses (660 horas)                                  |
| Temperatura de funcionamiento   | 5°C ~ 40°C                                                                   |
| Frecuencia y protocolo de radio | Protocolo de comunicaciones inalámbricas 2,4 GHz<br>/ Dynastream ANT + Sport |

la precisión se puede degradar por un mal contacto del sensor, por interferencias eléctricas y por la distancia entre el receptor y el transmisor.

## Monitor de frecuencia cardíaca

| Elemento                        | Descripción                                                                  |
|---------------------------------|------------------------------------------------------------------------------|
| Tamaño físico                   | 34,7 x 3,4 x 1,1 cm                                                          |
| Peso                            | 44 g                                                                         |
| Resistencia al agua             | 10 m                                                                         |
| Intervalo de transmisión        | 3 m                                                                          |
| Autonomía de la batería         | 1 hora por día durante 16 meses (480 horas)                                  |
| Temperatura de funcionamiento   | 5°C ~ 40°C                                                                   |
| Frecuencia y protocolo de radio | Protocolo de comunicaciones inalámbricas 2,4<br>GHz / Dynastream ANT + Sport |

la precisión se puede degradar por un mal contacto del sensor, por interferencias eléctricas y por la distancia entre el receptor y el transmisor.

# Información de la batería

## Batería del monitor de frecuencia cardiaca y del sensor de ritmo

El monitor de frecuencia cardiaca/sensor de ritmo contiene una batería reemplazable CR2032.

Para reemplazar la batería:

- 1. Ubique la cubierta circular de la batería en la parte posterior del monitor de frecuencia cardiaca/sensor de ritmo.
- 2. Use una moneda para hacer girar la cubierta en sentido antihorario, de modo que la flecha de la cubierta apunte hacia OPEN (ABRIR).
- 3. Retire la cubierta y la batería. Espere 30 segundos.
- 4. Introduzca primero los contactos positivos de la batería, después coloque el resto dentro del compartimiento de la batería.
- 5. Use una moneda para hacer girar la cubierta en sentido horario, de modo que la flecha de la cubierta apunte hacia CLOSE (CERRAR).

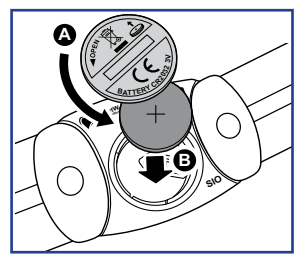

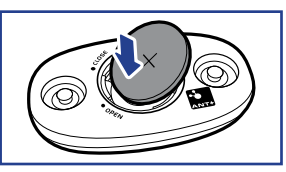

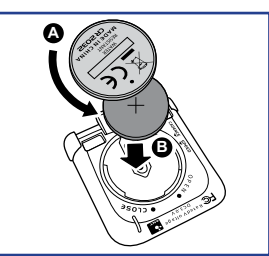

#### NOTA:

- Cuando instale una batería nueva, si la batería no entra en contacto con el conector positivo primero, el conector positivo podría deformarse fácilmente y funcionar inadecuadamente.
- Tenga cuidado de no dañar o perder la junta tórica de la cubierta.
- Póngase en contacto con su departamento de desechos local para desechar las baterías adecuadamente.

# bryton

# Tamaño y circunferencia de la rueda

El tamaño de la rueda está marcado en ambos lados de las ruedas.

| Tamaño de las<br>ruedas | L (mm) |
|-------------------------|--------|
| 12 x 1,75               | 935    |
| 14 x 1,5                | 1020   |
| 14 x 1,75               | 1055   |
| 16 x 1,5                | 1185   |
| 16 x 1,75               | 1195   |
| 18 x 1,5                | 1340   |
| 18 x 1,75               | 1350   |
| 20 x 1,75               | 1515   |
| 20 x 1-3/8              | 1615   |
| 22 x 1-3/8              | 1770   |
| 22 x 1-1/2              | 1785   |
| 24 x 1                  | 1753   |
| 24 x 3/4 Tubular        | 1785   |
| 24 x 1-1/8              | 1795   |
| 24 x 1-1/4              | 1905   |
| 26 x 2,10               | 2068   |
| 26 x 2,125              | 2070   |
| 26 x 2,35               | 2083   |
| 26 x 3,00               | 2170   |
| 27 x 1                  | 2145   |
| 27 x 1-1/8              | 2155   |
| 27 x 1-1/4              | 2161   |
| 27 x 1-3/8              | 2169   |
| 650 x 35A               | 2090   |
| 650 x 38A               | 2125   |
| 650 x 38B               | 2105   |
| 700 x 18C               | 2070   |

| Tamaño de las<br>ruedas | L (mm) |
|-------------------------|--------|
| 24 x 1,75               | 1890   |
| 24 x 2,00               | 1925   |
| 24 x 2,125              | 1965   |
| 26 x 7/8                | 1920   |
| 26 x 1(59)              | 1913   |
| 26 x 1(65)              | 1952   |
| 26 x 1,25               | 1953   |
| 26 x 1-1/8              | 1970   |
| 26 x 1-3/8              | 2068   |
| 26 x 1-1/2              | 2100   |
| 26 x 1,40               | 2005   |
| 26 x 1,50               | 2010   |
| 26 x 1,75               | 2023   |
| 26 x 1,95               | 2050   |
| 26 x 2,00               | 2055   |
| 700 x19C                | 2080   |
| 700 x 20C               | 2086   |
| 700 x 23C               | 2096   |
| 700 x 25C               | 2105   |
| 700 x 28C               | 2136   |
| 700 x 30C               | 2170   |
| 700 x 32C               | 2155   |
| 700C Tubular            | 2130   |
| 700 x 35C               | 2168   |
| 700 x 38C               | 2180   |
| 700 x 40C               | 2200   |

# Zonas de frecuencias cardiacas

| Zona          | Qué hace                                                                                                    | % de<br>Reserva<br>de FC |
|---------------|----------------------------------------------------------------------------------------------------|--------------------------|
| 1: Muy ligera | Fantástico para los principiantes, personas que estén<br>en una condición sumanente deficiente y personas<br>interesadas en ejercitarse para perder peso porque el<br>cuerpo quema más calorías provenientes de la grasa (las<br>cuales usa como combustible) que calorías provenientes<br>de los carbohidratos.             | 50-60%                   |
| 2: Ligera     | Control de peso y fortalecimiento de su corazón, le da<br>la oportunidad de trabajar a un nivel óptimo. También<br>conocido como "el umbral anaeróbico de frecuencia<br>cardiaca" porque, a partir de este punto, su cuerpo<br>comienza a cosechar los efectos positivos del ejercicio<br>aeróbico.                          | 60-70%                   |
| 3: Moderada   | Beneficia no sólo a su corazón sino también a su sistema<br>respiratorio. Aumenta su resistencia y mejora su<br>potencia aeróbica, que es la capacidad para transportar<br>oxígeno hacia músculos específicos a los deportes, y<br>dióxido de carbono hacia fuera de los mismos. Aumenta<br>su MET (Equivalente metabólico). | 70-80%                   |
| 4: Difícil    | Beneficios de un entrenamiento de alto rendimiento<br>Aumente la capacidad de su cuerpo para metabolizar<br>el ácido láctico, lo que le permite entrenar más<br>arduamente antes de sentir el dolor que provoca la<br>acumulación de lactato y la deuda de oxígeno.                                                          | 80-90%                   |
| 5: Máx.       | Sólo atletas que tengan una excelente forma física<br>deben trabajar en esta zona con una frecuencia y<br>duración limitadas. Se opera con una deuda de<br>oxígeno para entrenar las rutas metabólicas de las fibras<br>musculares rápidas, aunque no las rutas o enzymas de<br>resistencia.                                 | 90-100%                  |

# Cuidado básico para su Rider 50

El cuidar bien su Rider 50 disminuirá el riesgo de que su Rider 50 se dañe.

- No deje caer su Rider 50, ni lo someta a impactos severos.
- No exponga su Rider 50 a temperaturas extremas ni a un execeso de humedad.
- La superficie de la pantalla puede rayarse fácilmente. Use protectores de pantalla genéricos no adhesivos para ayudar a proteger la pantalla de rayaduras menores.
- Use detergente neutral diluido en un paño suave para limpiar su Rider 50.
- No trate de desarmar, reparar o hacer cualquier modificación a su Rider 50. Si intenta hacerlo, la garantía quedará anulada.

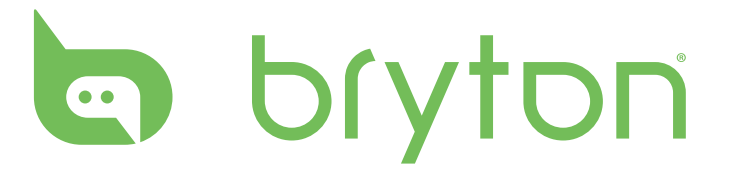